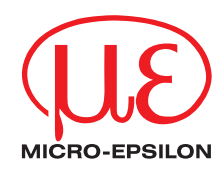

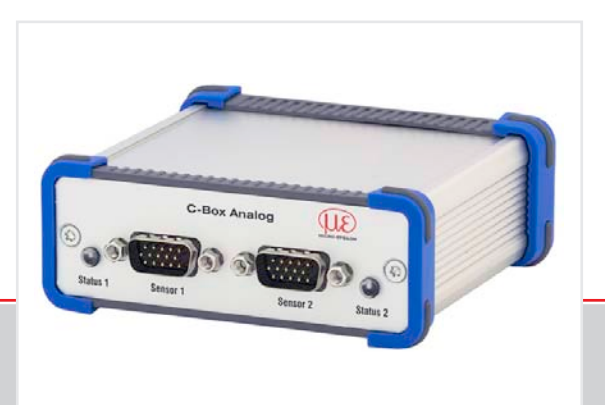

Instruction Manual **C-Box** 

Controller

MICRO-EPSILON MESSTECHNIK GmbH & Co. KG Königbacher Strasse 15

94496 Ortenburg / Germany

Tel. +49 (0) 8542 / 168-0 Fax +49 (0) 8542 / 168-90 info@micro-epsilon.de www.micro-epsilon.com

Certified acc. to DIN EN ISO 9001: 2008

# Contents

| <b>1.</b><br>1.1<br>1.2<br>1.3<br>1.4<br>1.5 | Safety<br>Symbols Used<br>Warnings<br>Notes on CE Identification<br>Proper Use<br>Proper Environment                                                                                                    | 7<br>7<br>8<br>8<br>8<br>9                               |
|----------------------------------------------|----------------------------------------------------------------------------------------------------|----------------------------------------------------------|
| <b>2.</b><br>2.1<br>2.2                      | Functional Principle, Technical Data<br>Functional Principle<br>Technical Data                                                                                                    |                                                          |
| <b>3.</b><br>3.1<br>3.2                      | <b>Delivery</b><br>Supplied Items<br>Storage                                                                                                    |                                                          |
| <b>4.</b><br>4.1<br>4.2<br>4.3               | Installation and Mounting<br>Dimensional Drawing<br>Electrical Connections, LEDs<br>Laser on                                                                                                    | <b>14</b><br>                                            |
| <b>5.</b><br>5.1<br>5.3                      | Operation         Getting Ready for Operation         Operation Using Ethernet         5.3.1       Requirements         5.3.2       Access via Ethernet         5.3.3       Measured Value Presentation with Web Browser |                                                          |
| 5.4                                          | Operating Menu                                                                                                    | 27<br>27<br>28<br>28<br>28<br>30<br>30<br>36<br>38<br>40 |

|                                  | 5.4.8                                                         | Digital Interfaces                                                                   |                                              |
|----------------------------------|---------------------------------------------------------------|--------------------------------------------------------------------------------------|----------------------------------------------|
|                                  |                                                               | 5.4.8.1 Digital Interface Selection                                                  |                                              |
|                                  |                                                               | 5.4.8.2 Data Selection                                                               |                                              |
|                                  |                                                               | 5.4.8.3 Ethernet Settings                                                            |                                              |
|                                  |                                                               | 5.4.8.4 Settings RS422/USB                                                           |                                              |
|                                  | 5.4.9                                                         | Analog Output                                                                        |                                              |
|                                  | 5.4.10                                                        | Output Data Rate                                                                     |                                              |
|                                  | 5.4.11                                                        | Irigger Mode                                                                         |                                              |
|                                  | 5.4.12                                                        | Synchronization                                                                      |                                              |
|                                  | 5.4.13                                                        | Load/Save Settings                                                                   |                                              |
|                                  | 5.4.14                                                        | Manage Settings on PC                                                                |                                              |
|                                  | 5.4.15                                                        |                                                                                      |                                              |
|                                  |                                                               | 5.4.15.1 Language                                                                    |                                              |
|                                  | 5116                                                          | Manu Massuring                                                                       |                                              |
|                                  | 5.4.10                                                        | Help Info Menu                                                                       |                                              |
|                                  | 0.4.17                                                        |                                                                                      |                                              |
| 6.                               | Softwa                                                        | are Support with MEDAQLib                                                            |                                              |
| 7.                               | Warran                                                        | nty                                                                                  |                                              |
| 8.                               | Service                                                       | e, Repair                                                                            |                                              |
| 9.                               | Decom                                                         | nmissioning, Disposal                                                                |                                              |
| Appen                            | dix                                                           |                                                                                      |                                              |
|                                  |                                                               |                                                                                      |                                              |
| A 1                              | Access                                                        | sories                                                                               | 71                                           |
| A 2                              | ASCII (                                                       | Communication with Sensor                                                            |                                              |
| A 2.1                            | General                                                       |                                                                                      | 73                                           |
|                                  | aonorai                                                       | Ι                                                                                    |                                              |
| A 2.2                            | Interface                                                     | e Parameter RS422                                                                    |                                              |
| A 2.2<br>A 2.3                   | Interface<br>Data Pro                                         | e Parameter RS422otocol                                                              |                                              |
| A 2.2<br>A 2.3<br>A 2.4          | Interface<br>Data Pro<br>Comma                                | e Parameter RS422<br>otocol<br>ands Overview                                         |                                              |
| A 2.2<br>A 2.3<br>A 2.4<br>A 2.5 | Interface<br>Data Pro<br>Comma<br>Comma                       | e Parameter RS422<br>otocol<br>ands Overview                                         | 73<br>73<br>73<br>77<br>77<br>79             |
| A 2.2<br>A 2.3<br>A 2.4<br>A 2.5 | Interface<br>Data Pro<br>Comma<br>Comma<br>A 2.5.1            | e Parameter RS422otocol<br>otocol<br>ands Overview<br>ands<br>Controller Information | 73<br>73<br>73<br>77<br>79<br>79             |
| A 2.2<br>A 2.3<br>A 2.4<br>A 2.5 | Interface<br>Data Pro<br>Comma<br>Comma<br>A 2.5.1<br>A 2.5.2 | e Parameter RS422otocol<br>otocol<br>ands Overview<br>ands<br>Controller Information | 73<br>73<br>73<br>73<br>77<br>79<br>79<br>79 |

|       | A 2.5.4    | Read All Settings                              | . 80 |
|-------|------------|------------------------------------------------|------|
|       | A 2.5.5    | Language Setting                               | . 81 |
|       | A 2.5.6    | Synchronization                                | . 81 |
|       | A 2.5.7    | Booting the Controller                         | . 81 |
|       | A 2.5.8    | Triggering                                     | . 81 |
|       |            | A 2.5.8.1 Trigger Selection                    | . 81 |
|       |            | A 2.5.8.2 Trigger Level                        | . 82 |
|       |            | A 2.5.8.3 Number of Measuring Values Displayed | . 82 |
|       |            | A 2.5.8.4 Software Trigger Pulse               | . 82 |
|       |            | A 2.5.8.5 Trigger Output all Values            | . 83 |
|       | A 2.5.9    | Ethernet                                       | . 83 |
|       | A 2.5.10   | Setting the Measured Value Server              | . 84 |
|       | A 2.5.11   | Baudrate                                       | . 84 |
|       | A 2.5.12   | Save Parameter                                 | . 84 |
|       | A 2.5.13   | Load Parameter                                 | . 84 |
|       | A 2.5.14   | Default Settings                               | . 84 |
|       | A 2.5.15   | Measurement Mode                               | . 85 |
|       | A 2.5.16   | Measuring Rate                                 | . 85 |
|       | A 2.5.17   | Measured Value Averaging Controller            | . 85 |
|       | A 2.5.18   | Measured Value Averaging Sensor                | . 85 |
|       | A 2.5.19   | Setting Masters / Zero                         | . 86 |
|       | A 2.5.20   | Selection Digital Output                       | . 86 |
|       | A 2.5.21   | Output Data Rate                               | . 86 |
|       | A 2.5.22   | Scale Output Values                            | . 86 |
|       | A 2.5.23   | Error Processing                               | . 87 |
|       | A 2.5.24   | Data Selection for RS422                       | . 87 |
|       | A 2.5.25   | Data Selection for USB                         | . 87 |
|       | A 2.5.26   | Data Selection for Ethernet                    | . 88 |
|       | A 2.5.27   | Data Selection of Additional Values            | . 88 |
|       | A 2.5.28   | Data Selection of Analog Output                | . 88 |
|       | A 2.5.29   | Value Range Analog Output                      | . 88 |
|       | A 2.5.30   | Analog Output Scaling                          | . 89 |
|       | A 2.5.31   | Send Command to Connected Sensor               | . 89 |
|       | A 2.5.32   | Laser off / Laser on                           | . 90 |
|       | A 2.5.33   | Find C-Box                                     | . 90 |
| A 2.6 | Error Valu | es via RS422/USB                               | . 90 |
| A 2.7 | Error Valu | es via Ethernet                                | . 90 |

# 1. Safety

The handling of the system assumes knowledge of the instruction manual.

## 1.1 Symbols Used

The following symbols are used in this instruction manual:

|          | Indicates a hazardous situation which, if not avoided, may result in minor or moderate injury. |
|----------|------------------------------------------------------------------------------------------------|
| NOTICE   | Indicates a situation which, if not avoided, may lead to property damage.                      |
| <b>→</b> | Indicates a user action.                                                                       |
| i        | Indicates a user tip.                                                                          |

# 1.2 Warnings

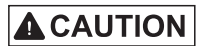

The power supply and the display/output device must be connected in accordance with the safety regulations for electrical equipment.

- > Danger of injury
- > Damage to or destruction of the controller

# NOTICE

The power supply may not exceed the specified limits. > Damage to or destruction of the controller

Avoid shock and vibration to the controller.

> Damage to or destruction of the controller

### 1.3 Notes on CE Identification

The following applies to the C-Box measuring system:

- EU directive 2014/30/EC
- EU directive 2011/65/EC, "RoHS" category 9

Products which carry the CE mark satisfy the requirements of the quoted EU directives and the European standards (EN) listed therein. The EC declaration of conformity is kept available according to EC regulation, article 10 by the authorities responsible at

MICRO-EPSILON MESSTECHNIK GmbH & Co. KG Königbacher Straße 15 94496 Ortenburg / Germany

The system satisfies is designed for use in industry and satisfies the requirements.

## 1.4 Proper Use

- The C-Box is designed for industrial use in automated manufacturing and machine monitoring. It is used for
  - processing 2 digital input signals, e. g. thickness measurement
  - filtering of measurements
- The controller may only be operated within the limits specified in the technical data, see Chap. 2.2.

The system should only be used in such a way that in case of malfunction or failure personnel or machinery are not endangered.

Additional precautions for safety and damage prevention must be taken for safety-related applications.

### 1.5 Proper Environment

- Protection class: IP 40 (Only with sensor cable connected)
- Operating temperature:

- Storage temperature:

- Humidity:

0 to +50 °C (+32 to +122 °F) 5 - 95 % (non condensing)

5 to +50 °C (+41 to +122 °F)

- Ambient pressure:

atmospheric pressure

The protection class is limited to water (no penetrating liquids or similar).

1

# 2. Functional Principle, Technical Data

## 2.1 Functional Principle

The C-Box is used for processing two digital input signals.

Features:

- Processing of 2 input signals
- Programmable via Ethernet (web pages)
- Semi-automatic sensor detection for MICRO-EPSILON sensors with digital output
- Triggering
- Ethernet interface with TCP and UDP protocols
- USB interface
- D/A converter of the digital measurements, output via current and voltage interface

The C-Box is installed in a stable aluminium case.

Two digital sensors of the same series can be directly connected to the C-Box via RS422.

Both sensors are synchronized via the C-Box; the C-Box is the master.

The parameterization of all inputs and outputs on the C-Box is performed via a Web interface.

An internal time base also enables the calculation of measurement results of different measuring frequencies.

| Sensors                  | Series ILD23xx                                                                                                    |  |  |
|--------------------------|----------------------------------------------------------------------------------------------------|--|--|
| Measurement<br>frequency | 1,5 70 kHz                                                                                                    |  |  |
| Connections              | <ul> <li>2 Sensor connector (HD-Sub, 15-pin),</li> <li>1x Ethernet (PC, 100 Mbit/s),</li> <li>1x USB 2.0, type B, max. 12 Mbit,</li> <li>1 plug-in terminal block 14-pin</li> <li>External power supply</li> <li>External laser on/off</li> <li>External trigger input</li> <li>2 RS485 interfaces</li> <li>1 analog output (1 x current or 1 x voltage)</li> </ul> |  |  |
|                          | Filter: average moving 2512 / recursive 232768, Median 3,5,7,9                                                                                                    |  |  |
|                          | Zero, mastering, synchronization                                                                                                    |  |  |
| Functions                | <ul> <li>1 external trigger input, HTL and TTL compatible (measurement output, edge)</li> <li>Input voltage</li> <li>TTL ≤ 0.7 V / HTL ≤ 3.0 V &gt; trigger not active</li> <li>TTL &gt; 2.2 V / HTL &gt; 8.0 V &gt; trigger active</li> <li>input current 3.0 mA max.</li> <li>input frequency 100 kHz max.</li> </ul>                                             |  |  |

# 2.2 Technical Data

| Sensors                   | Series ILD23xx                                                                                                    |
|---------------------------|----------------------------------------------------------------------------------------------------|
| Analog output             | <ul> <li>1 current output:</li> <li>4 - 20 mA</li> <li>1 voltage output parameterisable:</li> <li>Unipolar 0 - 5 V / Unipolar 0 - 10 V</li> <li>Bipolar ± 5 V / Bipolar ± 10 V</li> <li>Tolerance of current and voltage output: 0.04 %</li> </ul>                                                                                                    |
| Laser switch off          | <ul> <li>Switch resp. voltage input:</li> <li>switching input connected with &gt; laser = on</li> <li>switching input open &gt; laser = off</li> <li>input voltage &lt; 3 V (HTL) &gt; laser = on</li> <li>input voltage &gt; 8 V (HTL) &gt; laser = off</li> </ul>                                                                                                    |
| Firmware                  | Measurement configurations can be saved (max. 8)<br>two languages (English, German), can be updated                                                                                                    |
| LED                       | for successful connection controller/sensor, Ethernet                                                                                                    |
| Power supply              | <ul> <li>13 – 30 VDC for full functionality, power consumption max. 200 mA without sensor</li> <li>10 – 13 VDC with reduced DA converter function, power consumption max. 200 mA without sensor, analog output 0 - 5 V or ± 5 V only</li> <li>Reverse polarity protection</li> <li>No galvanic isolation, all GND signals are connected internally and with the housing</li> </ul> |
| Power consumption sensors | maximum two sensors from internal power supply                                                                                                    |
| Weight                    | appr. 210 g                                                                                                    |

| Sensors                  | Series ILD23xx                       |
|--------------------------|--------------------------------------|
| Case dimensions          | appr. 103 x 39 x 106 mm              |
| Protection class         | IP 40                                |
| Operation<br>temperature | 5 °C up to 50 °C (+41 up to +122 °F) |
| Storage tempera-<br>ture | 0 °C up to 50 °C (+32 up to +122 °F) |
| Relative air humidity    | 5 95 %, non-condensing               |

# 3. Delivery

## 3.1 Supplied Items

- 1 C-Box
- 1 Instruction manual
- 1 Female terminal box, type WAGO 713-1107

Check for completeness and transport damage immediately after unpacking.

In case of damage or missing parts, please contact the supplier immediately.

## 3.2 Storage

 Storage temperature: 0 ... +50 °C (+41 to +122 °F)

 Humidity:
 5 - 95 % (non-condensing)

# 4. Installation and Mounting

# 4.1 Dimensional Drawing

- Pay attention to careful
- handling during the installation and operation.

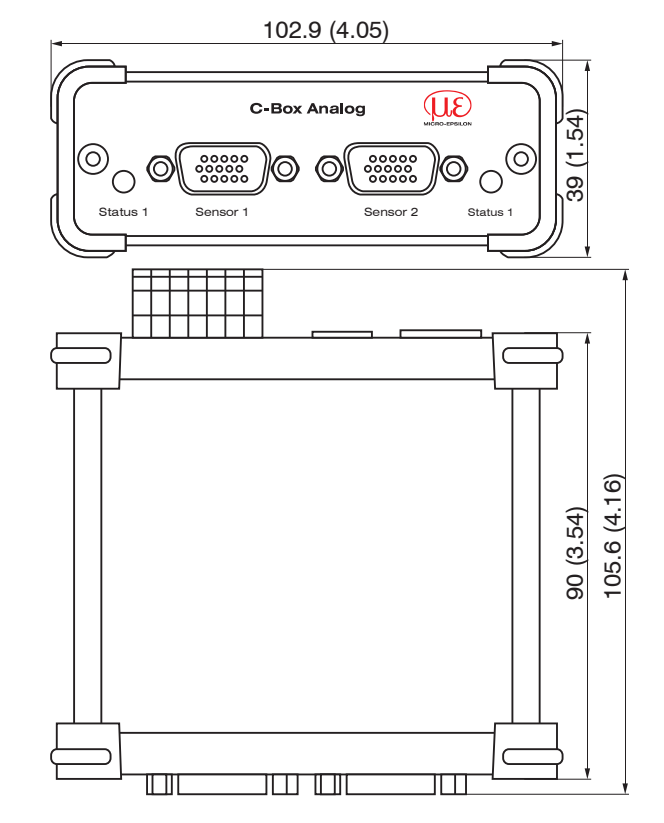

Fig. 1 Dimensions C-Box, dimensions in mm (inches), not to scale

# 4.2 Electrical Connections, LEDs

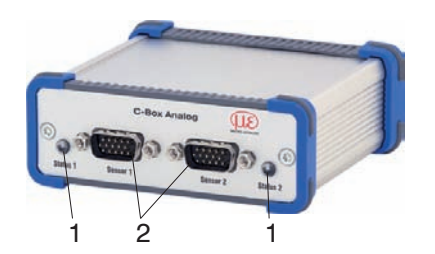

| Pin | Signal                                     |
|-----|--------------------------------------------|
| 1   | RS422 TxD-                                 |
| 2   | RS422 TxD+                                 |
| 3   | RS422 RxD-                                 |
| 4   | RS422 RxD+                                 |
| 5   | GND                                        |
| 6   | RS422 TRG+                                 |
| 7   | RS422 TRG-                                 |
| 8   | 5V CMOS output (reserve, do not connect)   |
| 9   | Power supply +24V via power connection     |
| 10  | Power supply +24V via power connection     |
| 11  | Multifunction output TTL or HTL compatible |
| 12  | Laser on, HTL compatible                   |
| 13  | NC                                         |
| 14  | NC                                         |
| 15  | GND                                        |

Fig. 2 Pin assignment sensor connector (2), sensor 1 resp. sensor 2

| LED color | Description                                                         |
|-----------|---------------------------------------------------------------------|
| off       | Sensor not connected                                                |
| green     | Sensor in measurement mode and within the measurement range         |
| rot       | Sensor in measurement mode and sensor outside the measurement range |
| orange    | Sensor in setup mode (no measurement output)                        |

Fig. 3 Description LED (1) for sensor 1 resp. sensor 2

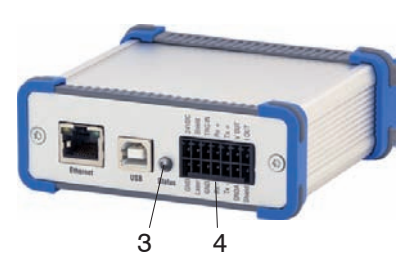

| Pin | Signal                                       |
|-----|----------------------------------------------|
| 1   | Power connector for external power supply    |
| 2   | GND                                          |
| 3   | Screen                                       |
| 4   | Laser on (HTL) <sup>1</sup>                  |
| 5   | Trigger in (HTL) or external synchronization |
| 6   | GND                                          |
| 7   | RS422 RxD+ / RS485 A1                        |
| 8   | RS422 RxD- / RS485 B1                        |
| 9   | RS422 TxD+ / RS485 A2                        |
| 10  | RS422 TxD- / RS485 B2                        |
| 11  | Voltage analog output                        |
| 12  | GND analog                                   |
| 13  | Current analog output                        |
| 14  | Screen                                       |

Fig. 4 Pin assignment 14-pin terminal block (4), type WAGO

| LED color | Description                                                                                                    |
|-----------|----------------------------------------------------------------------------------------------------|
| off       | no power supply (power off)                                                                                                |
| green     | Power on, data output on USB interface not active or data output on USB interface active and data communication error free |
| orange    | Power on, data output on USB interface active,<br>data communication faulty or disconnected                                |
| rot       | Power on, data output on USB interface active,<br>USB cable not connected or communication disconnected                    |

Fig. 5 LED description for power and USB status (3)

1) The laser is activated when Laser on and GND are connected by a bridge.

#### 4.3 Laser on

| Home Preferences                                    | Measuring Help/Info              |                                       | C-Box | MICRO-EPSIL |
|-----------------------------------------------------|----------------------------------|---------------------------------------|-------|-------------|
| Measuring program                                   | Preferences > Sensors > Sensor 1 |                                       |       |             |
| Sensors                                             |                                  |                                       |       |             |
| Sensor 1                                            | Sensor 1                         |                                       |       |             |
| Sensor 2                                            |                                  |                                       |       |             |
| Measuring rate                                      | Connected sensor                 | ILD2300 SN: 14040019                  |       |             |
| Filter / Averaging / error handling<br>inside C-Box | Scan for connected sensors       | Scan for sensor                       |       |             |
| Zeroing / Mastering                                 | Filter / Averaging in            | side sensor or controlle              | r     |             |
| Digital interfaces                                  | r neer / wordging in             |                                       | X.    |             |
| Analog output                                       | Measured value averaging         | No averaging                          |       |             |
| Output data rate                                    |                                  | Submit averaging                      |       |             |
| Synchronization                                     |                                  | · · · · · · · · · · · · · · · · · · · |       |             |
|                                                     | Laser                            |                                       |       |             |
| Load/save settings                                  | Laser is ON                      | Turn off laser                        |       |             |
| Extras                                              |                                  |                                       |       |             |

Fig. 6 View Preferences - Sensors - Laser

T

The measuring laser on the sensor is activated via an optocoupler input. This is advantageous if the sensor has to be switched off for maintenance or similar. Switching can be done with a transistor (for example open collector in an optocoupler) or a relay contact.

- Connect pin 4 Laser with pin 6 GND by a jumper.
- The laser is off unless pin 4 is electrically connected to pin 6.

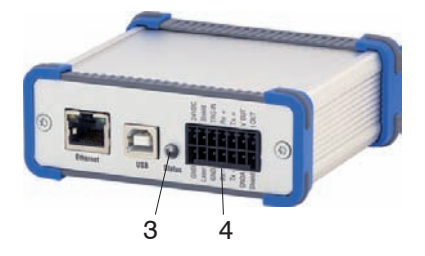

Fig. 7 Pin assignment 14-pin terminal block (4), type WAGO with view on pin Laser

Reaction time: Correct measuring data are sent by the sensor approximately 1 ms after the laser was switched on.

# 5. Operation

# 5.1 Getting Ready for Operation

The C-Box must be installed in accordance with the installation instructions, see Chap. 4. and connected to an automation unit, e.g. PLC, and the power supply in compliance with the connection instructions.

After switching on the operating voltage, the C-Box performs an initialization sequence and goes into the measurement operating mode afterwards.

The laser operation on optical sensors is only indicated at the sensor by an LED. If no measured values are transmitted, check whether the sensors are switched on and whether a target is in the measuring range of the sensor.

# 5.2 Installation of USB Driver

You will find the driver C-Box WinUSB under:

http://www.micro-epsilon.en/accessories/C-Box/index.html

- Connect C-Box to the usb port of your computer.
- Connect C-Box to power supply.
- Open Windows system control.
- Go to device manager.

You will see a device with a question mark (unknown device).

Right mouse click on it.

A menu opens.

- Select Properties.
- Select Drivers.
- Select Update driver.
- Browse to the directory with the downloaded Win usb drivers.
- Click on ok.
- Wait until installation will finish.

If the installation is done properly, you will find C-Box in the device manager, see Fig. 8.

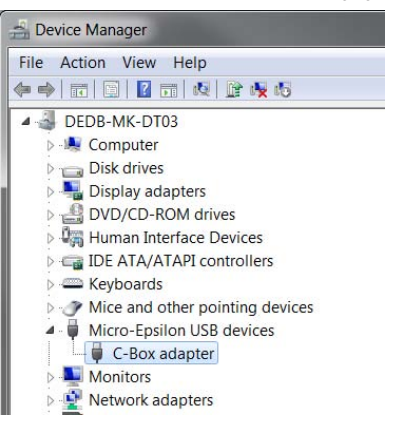

Fig. 8 View Device Manager after installing the USB driver

## 5.3 Operation Using Ethernet

Dynamic web pages are generated in the C-Box which contain the current settings of the C-Box and the peripherals. The operation is only possible while there is an Ethernet connection to the C-Box.

#### 5.3.1 Requirements

You need a web browser (e.g. Mozilla Firefox or Internet Explorer) on a PC with a network connection. Decide about connecting the C-Box to a network or directly to a PC.

The C-Box is delivered as standard with a fixed IP address. If you do not require a static IP address, you can enable DHCP (Dynamic Host Configuration Protocol) as automatic IP address allocation. The controller will be assigned an IP address by the DHCP server, see Chap. 5.3.2.

If you have set your browser so that it accesses internet through a proxy server, please add the IP address of the controller to the IP addresses that should not be routed through the proxy server in the settings of the browser.

| Parameter    | Description                                                               |
|--------------|---------------------------------------------------------------------------|
| Address type | Static IP address (standard) or dynamic IP address (DHCP, Standard)       |
| IP address   | Static IP address of the controller (only active if no DHCP is selected). |
| Gateway      | Gateway to the other subnets                                              |
| Subnet mask  | Subnet mask of the IP subnet                                              |

Fig. 9 Basic Ethernet settings

"Java" and "Javascript" must be activated and updated in the browser for the graphical display of the measurement and calculation results. The PC needs Java (Version 6, from update 12). Source: www.java. com > "JRE6 Update 12".

## 5.3.2 Access via Ethernet

| Direct connection to PC, controller with static IF                               | Network                                                                                           |                                          |  |
|----------------------------------------------------------------------------------|---------------------------------------------------------------------------------------------------|------------------------------------------|--|
| PC with static IP                                                                | PC with DHCP                                                                                      | Controller with dynamic IP, PC with DHCP |  |
| Connect the C-Box ("Ethernet" female condirect connection (LAN). Use a LAN cable | Connect the controller with a switch (In-<br>tranet). Use a LAN cable with RJ-45 connec-<br>tors. |                                          |  |

Parallel operation with keyboard and web browser is possible; the last setting applies. Do not forget to save your settings.

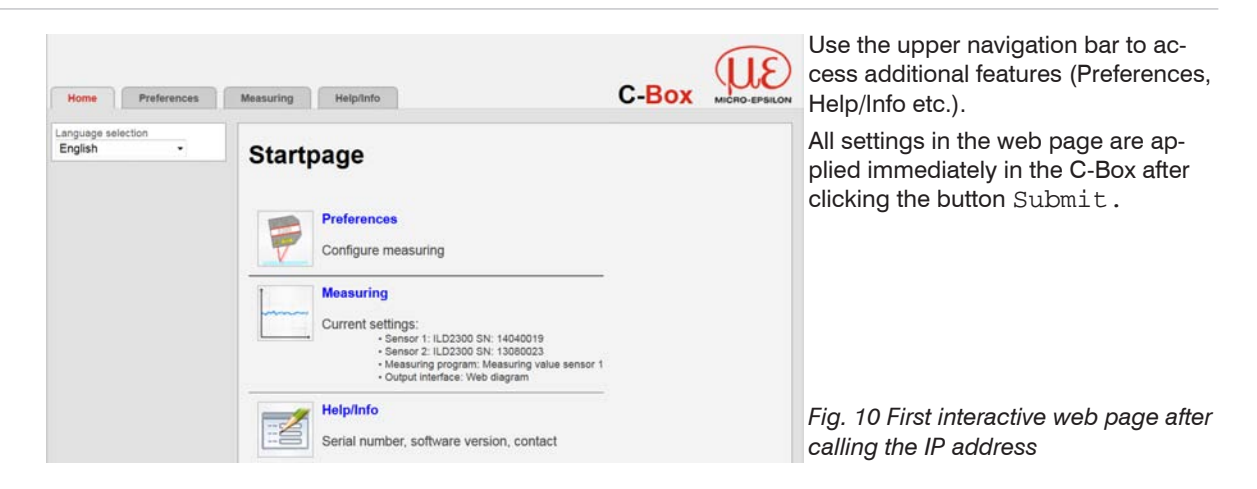

The appearance of the web pages can change depending on the functions and the peripherals. Each page contains descriptions of the parameters and thus tips to configure the web page.

You can access additional submenus, e.g. for measuring rates and triggers, through the navigation bar on the left side of a web page.

• When programming has been completed, please save all settings permanently in a set of parameters to ensure that these settings will be available when the C-Box is switched on the next time.

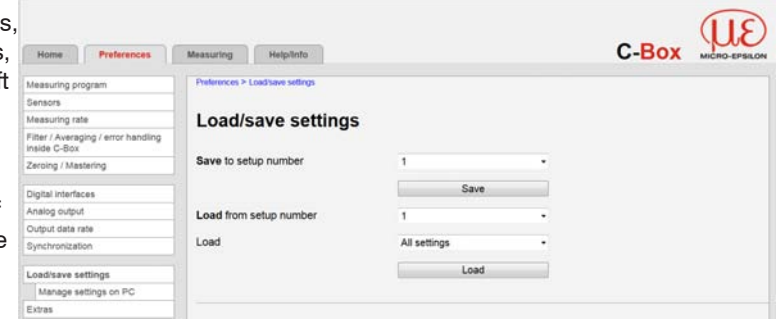

#### 5.3.3 Measured Value Presentation with Web Browser

For graphical description of the measuring results "Javascript" must be enabled and updated in the browser.

The control and display of the diagram are loaded as a Java program in the browser which continues to run there autonomously while the CSP2008 continues to operate independently of this.

Start the demonstration diagram display (Measurement) in der horizontal navigation bar.

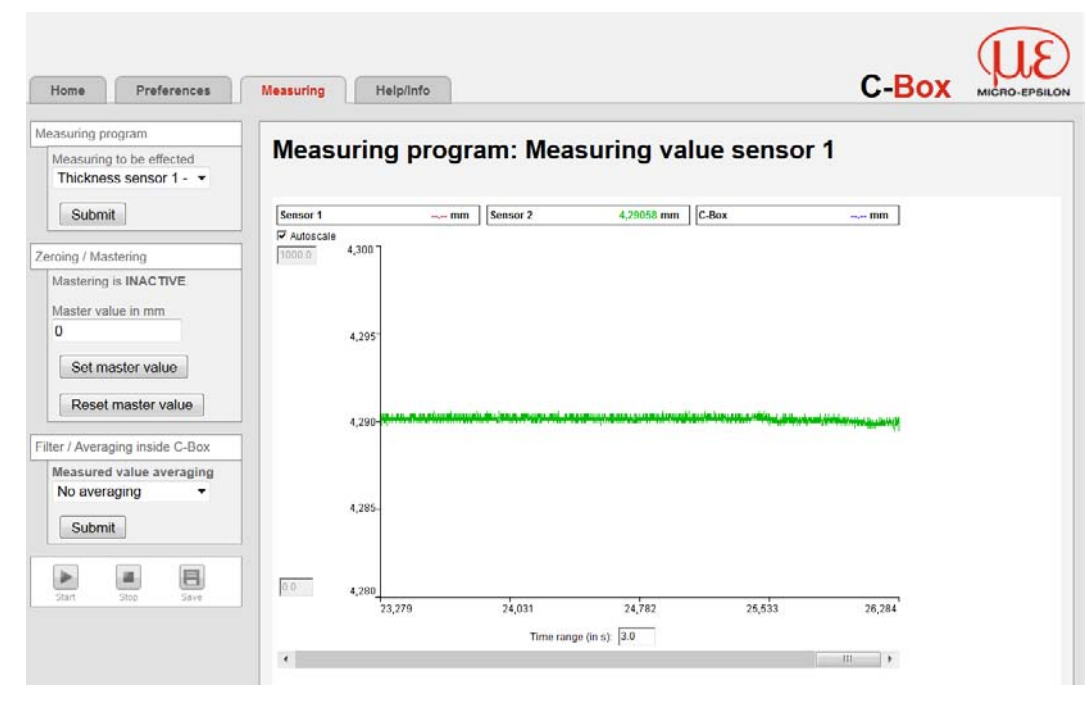

Fig. 11 Presentation of the measurement and calculation results

• By letting the diagram display run in a separate tab or browser window, you avoid having to restart the display every time.

Click the Start button to begin displaying measurement results.

Click the Stop button to stop displaying measurement results.

Click Save button to save the previously accumulated measurement and calculation results in a CSV compatible file inclusive timing information.

With the menu item Save you can let save up to six results of sensor inputs or calculation functions with a variable number of decimal places as a frame in an Excel-compatible file without timing information.

A requirement for this is that the measurements to save for output via Ethernet, see Chap. 5.4.8.2, were defined.

As only one of both functions via Ethernet can be active, the demo cannot be started until a possible saving of the measurement values via Ethernet has been finished.

Each curve can be deactivated and activated using the associated checkbox (checkmark). In addition, the horizontal scrolling (slider) is possible in the diagram.

The Show data channel checkbox specifies which channels are displayed in the diagram.

Use the button Mastering to set the selected channel to zero, for example, for performing differential measurements.

▶ Go to the menu bar at the side indicated below Zero setting / Mastering.

Set the master value to 0.

You can do this also in the menu Preferences – Zeroing / Mastering, see Chap. 5.4.7. The y-axis can be scaled manually or by using the Autoscale function.

The measuring values are stored with a dot as decimal mark if the language is set to English, otherwise a comma is used.

# NOTICE

Only a limited number of measured values can be stored (about 2.000,000). The oldest values will be overwritten when more values are captured.

# 5.4 Operating Menu

#### 5.4.1 General

It is only possible to operate the controller via the Web interface. The last setting applies. Do not forget to save.

#### Overview

| Language selection                              | System / English / German                                                            |  |  |
|-------------------------------------------------|--------------------------------------------------------------------------------------|--|--|
| Measuring program                               | Measuring to be effected                                                             |  |  |
| Sensors                                         | Sensor 1, Sensor 2 (Sensor selection, value averaging, laser)                        |  |  |
| Measuring rate                                  | Display synchronization mode, selection of measuring rate                            |  |  |
| Filter/Averaging/Error handling in inside C-Box | Measured value averaging, Error handling in the case of no valid mea-<br>sured value |  |  |
| Zeroing / Mastering                             | Mastering active or inactive, master value in mm                                     |  |  |
| Digital interfaces                              | Digital interfaces selection, Data selection, Ethernet settings, Settings RS422/USB  |  |  |
| Analog output                                   | Output signal, Output area, Scaling                                                  |  |  |
| Output data rate                                | Specifying measurement, interface reduction                                          |  |  |
| Synchronization                                 | Synchronization mode                                                                 |  |  |
| Load/save settings                              | Save to setup number, Load from setup number, Load settings, Manage settings on PC   |  |  |
| Extras                                          | Language, Factory defaults, Reset of controller                                      |  |  |

#### 5.4.2 Language Selection

**Go to the** Home **menu** > Language selection.

This menu item allows a change of the language of the interactive web pages.

The language selection can be made also by the menu Preferences > Extras > Language, see Chap. 5.4.15.1.

#### 5.4.3 Measuring Program

Go to the menu Preferences > Measuring program.

| Home Preferences                                    | Measuring Help/In            | пбо С-Вох мско-ерысо                                                                                                    |
|-----------------------------------------------------|------------------------------|----------------------------------------------------------------------------------------------------|
| Measuring program                                   | Preferences > Measuring prog | gram                                                                                                    |
| Sensors                                             | A STATE STATE                |                                                                                                    |
| Measuring rate                                      | Measuring p                  | program                                                                                                    |
| Filter / Averaging / Error handling<br>inside C-Box | J                            |                                                                                                    |
| Zeroing / Mastering                                 | Measuring mode               | Measuring value sensor 1 🔹                                                                                                    |
| Digital interfaces                                  |                              | Submit                                                                                                    |
| Analog output                                       |                              |                                                                                                    |
| Output data rate                                    |                              |                                                                                                    |
| Trigger mode                                        | Measuring<br>Measuring       | value sensor 1<br>sauring value of sensor connected at port 1.                                                                                                    |
| Synchronization                                     | Depi                         | sensor 1 - 2<br>bits the difference between both distance values of the sensors 1/2 in direct or diffuse reflection, in case of two-sided<br>and experimental and outputs the result as thickness value. |
| Load/save settings                                  | Step senso                   | and instantiation and a superior of the reserve table.<br>Dr 1 • 2<br>which the difference behavior both distance values of the sevence 19 in direct or differe collection. In case of one sided         |
| Extras                                              | dista                        | ance measurement, and outputs the result as height value.                                                                                                    |

Fields with a grey background require a selection.

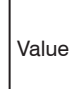

Dark bordered fields require the specification of a value.

| Measuring program | Measuring value sensor 1 | Measuring value of sensor connected at port 1.                                                                                                    |
|-------------------|--------------------------|----------------------------------------------------------------------------------------------------|
|                   | Thickness sensor 1 - 2   | Calculates the thickness of the dis-<br>tance between the two sensors 1/2 in<br>direct and diffuse reflection using the<br>formula:                                                                    |
|                   |                          | C-Box value = $A*DQ1 + B*DQ2$                                                                                                    |
|                   | Step sensor 1 - 2        | Depicts the difference between both<br>distance values of the sensors 1/2 in<br>direct or diffuse reflection, in case of<br>one-sided distance measurement, and<br>outputs the result as height value. |

Select the Measuring to be effected from following list:

The selected measuring program is used as the standard measuring program on startup.

Fields with a grey background require a selection.

Value

Dark bordered fields require the specification of a value. 1

# 5.4.4 SensorsGo to the menu Preferences > Sensors.

| Sensors                                             |                            | Sensor 1 / Sensor 2      |            | Sensor selection, value averaging |               |
|-----------------------------------------------------|----------------------------|--------------------------|------------|-----------------------------------|---------------|
| Home Preferences                                    | Measuring Help/lir         | to                       |            | C-Box                             | MICRO-EPSILON |
| Measuring program                                   | Preferences > Sensors > Se | nsor 1                   |            |                                   |               |
| Sensors                                             |                            |                          |            |                                   |               |
| Sensor 1                                            | Sensor 1                   |                          |            |                                   |               |
| Sensor 2                                            |                            |                          |            |                                   |               |
| Measuring rate                                      | Connected sensor           | ILD2300 SN: 140          | 40019      |                                   |               |
| Filter / Averaging / error handling<br>inside C-Box | Scan for connected s       | ensors Scan for sens     | pr         |                                   |               |
| Zeroing / Mastering                                 |                            |                          |            |                                   |               |
|                                                     | Filter / Avera             | aging inside sensor or o | controller |                                   |               |
| Digital interfaces                                  | Measured value ave         | raging No averaging      | +          |                                   |               |
| Analog output                                       |                            |                          |            |                                   |               |
| Output data rate                                    |                            | Submit averagi           | ng         |                                   |               |
| Synchronization                                     | Lacor                      |                          |            |                                   |               |
| Load/savo sottinas                                  | Laser                      |                          |            |                                   |               |
| Extrac                                              | Laser is ON.               | Turn off lase            | r          |                                   |               |
| EXU85                                               | 2                          |                          |            |                                   |               |

#### Fig. 12 View Preferences - Sensors

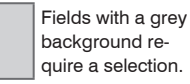

 Sensors
 Sensor 1, Sensor 2
 Connected sensor
 Sensor name

 Selecting the connected sensor/controller. Sensors of the ILD2300 series are supported.
 Sensor name
 Sensor name

If no sensor is shown, it is possible to scan for connected devices.

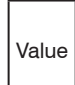

Dark bordered fields require the specification of a value. A number of filter types for measurement values are available. Filtering lowers the noise of the measurement signal, which results in a better resolution. Filter width is used to specify the number of measurement values to which the filter applies.

| Filter / Averaging<br>inside sensor or<br>controller | Measured value<br>averaging     | No averaging                                                                                                    | Selection of the connected sensors/<br>controllers. Sensor series ILD 2300<br>are supported.<br>If no sensor is performed, it is pos-<br>sible to search for sensors. |                                                  |
|------------------------------------------------------|---------------------------------|----------------------------------------------------------------------------------------------------|----------------------------------------------------------------------------------------------------|--------------------------------------------------|
|                                                      |                                 | Moving average<br>for N values /<br>Recursive aver-<br>age for N values<br>(132768) / Me-<br>dian filter for N<br>values | Number of values<br>for moving aver-<br>age                                                                                                    | 2   4   8   16   32<br>  64   128   256<br>  512 |
|                                                      |                                 |                                                                                                    | Number of values for recursive aver-<br>age                                                                                                    |                                                  |
|                                                      |                                 |                                                                                                    | Number of values for Median filter                                                                                                    |                                                  |
| Laser                                                | Laser is ON. /<br>Laser is OFF. | ON / OFF                                                                                                    | Software-supported activation/deacti-<br>vation of the laser light source on the<br>sensor.                                                                           |                                                  |

You will find further information and settings in the Chapter Filter / Averaging / Error handling in C-Box, see Chap. 5.4.6.

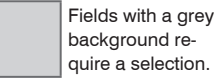

background require a selection.

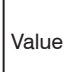

Dark bordered fields require the specification of a value.

#### Moving average:

The selectable filter width N for successive measurement values is used to calculate and issue the arithmetic mean  $M_{_{ol}}$ 

$$M_{gl} = \frac{\displaystyle\sum_{k=1}^{N} MV (k)}{N} \qquad \qquad \begin{array}{l} MV = \text{measured value,} \\ N = \text{averaging value,} \\ k = \text{continuous index (in the window)} \\ M_{gl} = \text{average value or output value} \end{array}$$

Each new measured value is added, and the first (oldest) value is removed from the averaging (from the window). This produces short response times for measurement jumps.

Example: N = 4

$$\begin{array}{c} \text{Measured values} \\ \text{Measured values} \\ \hline \\ \frac{2, 2, 1, 3}{4} = M_{\text{mov}}(n) \\ \hline \\ \frac{2, 1, 3, 4}{4} = M_{\text{gl}}(n+1) \\ \hline \\ \text{Output value} \\ \end{array}$$

• Moving average in the controller C-Box allows only potentials of 2 for N. The highest averaging value is 1024.

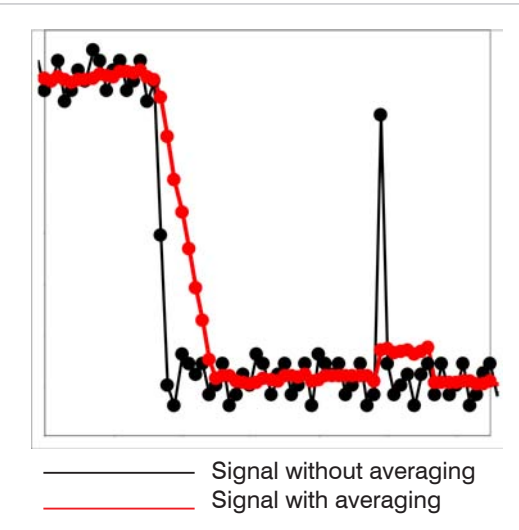

Application tips

- Smooths measured values
- The effect can be finely controlled in comparison with the recursive averaging.
- With uniform noise of the measured values
- without spikes
- At a slightly rough surface, in which the roughness should be eliminated.
- Also suitable for measured value jumps at relatively low settling time

Fig. 13 Moving average, N = 8

#### **Recursive average:**

Formel:

$$M_{rec}(n) = \frac{MV_{(n)} + (N-1) \times M_{rec(n-1)}}{N}$$

$$\begin{split} MV &= measured \ value, \\ N &= averaging \ value, \ N &= 1 \ ... \ 32768 \\ n &= measurement \ index \\ M_{_{rec}} &= average \ value \ or \ output \ value \end{split}$$

Each new measurement value MV(n) is added, as a weighted value, to the (n-1)-fold of the previous averaging value.

Recursive averaging allows for very strong smoothing of the measurements, however it requires long response times for measurement jumps. The recursive average value shows low-pass behavior.

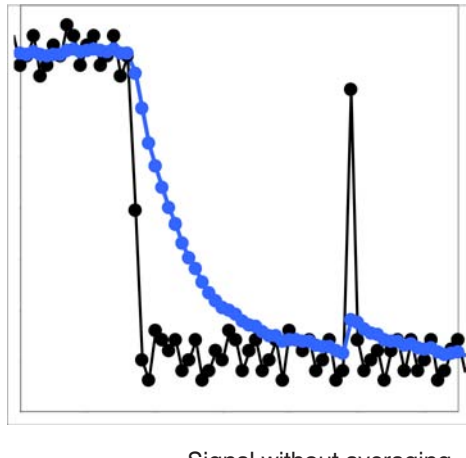

— Signal without averaging — Signal with averaging

```
Fig. 14 Recursive average, N = 8
```

#### Median:

The median is formed from a pre-selected filter width N for measurement values by re-arranging the incoming measurement values after each measurement is completed. Then the average value is issued as a median. If an even number is selected as filter width N, the two average measurement values are added and divided by two.

3, 5, 7 or 9 readings are taken into account. This means that individual interference pulses can be suppressed. However, smoothing of the measurement curves is not very strong.

*Example*: Median value from five measured values

$$\dots 0 \ 1 \ \underline{2} \ 4 \ 5 \ 1 \ 3 \ \underline{3} \ 4 \ 5 \ Median_{(n)} = 3$$

$$\dots 1 \ 2 \ \underline{4} \ 5 \ 1 \ 3 \ 5 \ J \ 5 \ Median_{(n+1)} = 4$$

Application tips

- Permits a high degree of smoothing of the measurement values. However, it requires extremely long transient recovery times for measured value jumps (low-pass behavior)
- Permits a high degree of smoothing for noise without strong spikes
- For static measurements, to smooth signal noise
- For dynamic measurements on rough surfaces, to eliminate the roughness, e. g. roughness of paper
- For the elimination of structures, e. g. parts with uniform grooves, knurled rotary parts or roughly milled parts
- Unsuitable for highly dynamic measurements

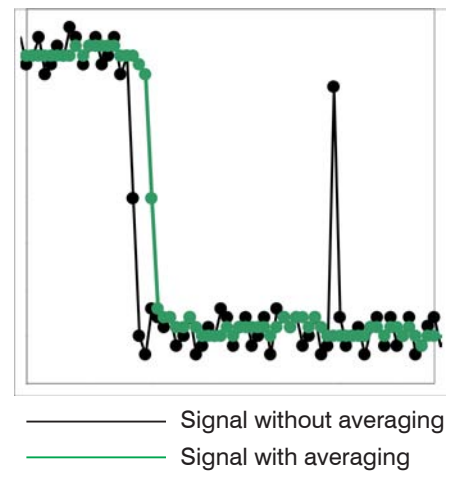

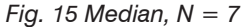

Application tips

- The measurement value curve is not smoothed to a great extent, used to eliminate spikes
- Suppresses individual interference pulses
- In short, strong signal peaks (spikes)
- Also suitable for edge jumps (only minor influence)
- For rough, dusty or dirty environment, to eliminate dirt or roughness
- Further averaging can be used after the median filter

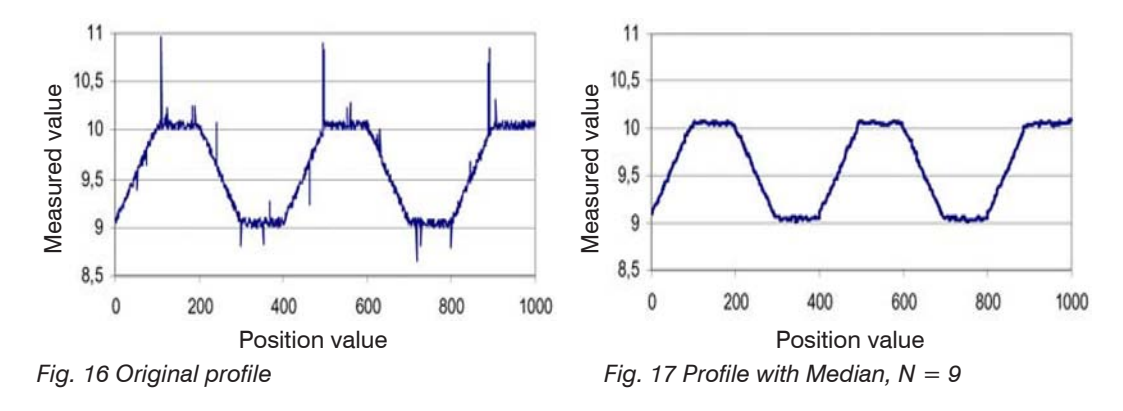

#### 5.4.5 Measuring Rate

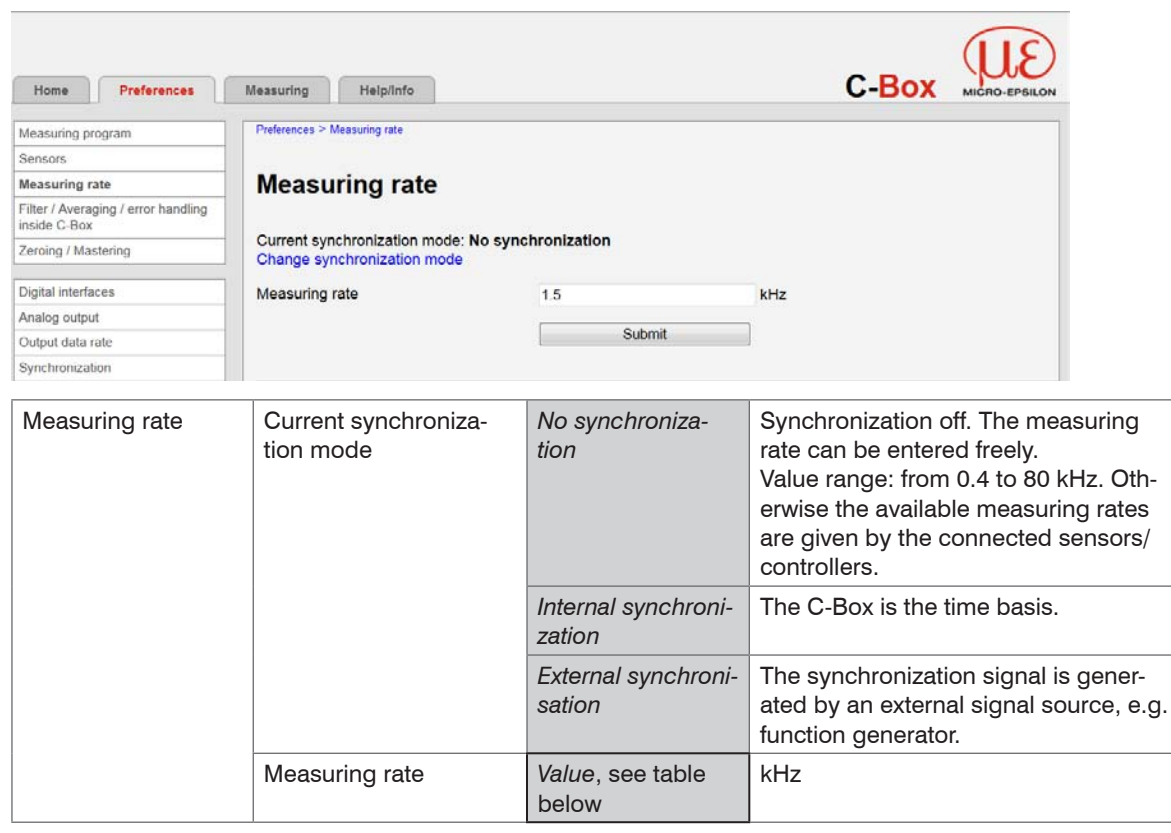

Fields with a grey background require a selection.

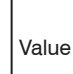

Dark bordered fields require the specification of a value.
In this view, you can change via the link Change synchronization mode into the view Synchronization and there change the synchronization mode, e.g. select between the modes No synchronization, Internal synchronization and External Synchronization.

With synchronization off the measuring rate can be entered freely. Value range: from 0.4 to 80 kHz. Otherwise the available measuring rates are given by the connected sensors/controllers as enumerated in the table

| Sensor / Controller | Measuring rate                                                                |
|---------------------|-------------------------------------------------------------------------------|
| ILD 2300            | 1.5/2.5/5/10/20/30/50 kHz. Please note that a measurement frequency of 50 kHz |
|                     | involves a reduction of the sensor measuring range.                           |

Fig. 18 Preset measuring rate

#### 5.4.6 Filter / Averaging / Error Handling inside C-Box

Go to the menu Preferences > Filter / Averaging / Error handling inside C-Box.

| Home Preferences                                    | Measuring Help/info                                      |                                | с     | -Box | MICRO-EPSILON |
|-----------------------------------------------------|----------------------------------------------------------|--------------------------------|-------|------|---------------|
| Measuring program                                   | Preferences > Filter / Averaging / Error handling inside | C-Box                          |       |      |               |
| Sensors.                                            |                                                          |                                |       |      |               |
| Measuring rate                                      | Filter / Averaging / Erro                                | or handling inside             | C-Box |      |               |
| Filter / Averaging / Error<br>handling inside C-Box |                                                          |                                |       |      |               |
| Zeroing / Mastering                                 | Measured value averaging                                 | No averaging -                 |       |      |               |
| Digital interfaces                                  | Error handling in the case of no valid measured value    | Error output, no measurement - |       |      |               |
| Analog output                                       |                                                          |                                |       |      |               |
| Output data rate                                    |                                                          | Submit                         | ]     |      |               |
| Trigger mode                                        |                                                          |                                |       |      |               |

A number of filter types for measurement values are available. Filtering lowers the noise of the measurement signal, which results in a better resolution. Filter width is used to specify the number of measurement values to which the filter applies.

| Filter / Averaging<br>inside C-Box | Measured value<br>averaging                                   | No averaging                                                                                                    |                                                                                                    |                                                            |
|------------------------------------|---------------------------------------------------------------|----------------------------------------------------------------------------------------------------|----------------------------------------------------------------------------------------------------|------------------------------------------------------------|
|                                    | Error handling in the<br>case of no valid mea-<br>sured value | Moving aver-<br>age for N val-<br>ues / Recursive<br>average for N<br>values (132768)<br>/ Median filter for<br>N values | Number of values<br>for moving aver-<br>age                                                           | 2   4   8   16   32<br>  64   128   256<br>  512           |
|                                    |                                                               |                                                                                                    | Number of values<br>for recursive aver-<br>age                                                        |                                                            |
|                                    |                                                               |                                                                                                    | Number of values for median filter                                                                    |                                                            |
|                                    |                                                               | Error output, no<br>measurement<br>value                                                                                 | An error value is ou<br>measured value ca<br>If this impedes furth                                    | tput if no valid<br>n be determined.<br>her processing the |
|                                    |                                                               | Hold last valid<br>value                                                                                                 | last valid measured value can be kep<br>for a number of measurement cycles<br>i.e. output repeatedly. |                                                            |
|                                    |                                                               | Hold last valid value forever                                                                                            |                                                                                                    |                                                            |

You will find further information respectively adjustment possibilities in the Chap. Sensors, see Chap. 5.4.4.

#### Moving average:

The selectable filter width N for successive measurement values is used to calculate and issue the arithmetic mean Mgl. Each new measurement is added, and the first (oldest) measurement value is removed from the averaging, see Chap. 5.4.4.

#### **Recursive average:**

Each new measurement value MV(n) is added, as a weighted value, to the (n-1)-fold of the previous averaging value, see Chap. 5.4.4.

Fields with a grey background require a selection.

Value

Dark bordered fields require the specification of a value.

#### Median:

The median is formed from a pre-selected filter width N for measurement values by re-arranging the incoming measurement values after each measurement is completed. Then the average value is issued as a median. If an even number is selected as filter width N, the two average measurement values are added and divided by two, see Chap. 5.4.4.

### 5.4.7 Zeroing / Mastering

**Go to the menu** Preferences > Zeroing / Mastering.

| Zeroing / Mastering | Mastering is ACTIVE   | Reset master value | Reset zero setting and mastering.                                                            |
|---------------------|-----------------------|--------------------|----------------------------------------------------------------------------------------------|
|                     | Mastering is INACTIVE | Set master value   | Activate zero setting and mastering.<br>Value range for mastering: from -1024<br>to 1024 mm. |
|                     | Master value in mm    | Value              |                                                                                              |

Fields with a grey background require a selection.

quire a selection.

Value fields require the specification of a value.

#### 5.4.8 Digital Interfaces

#### 5.4.8.1 Digital Interface Selection

➡ Go to the menu Preferences > Digital interfaces > Digital interface selection.

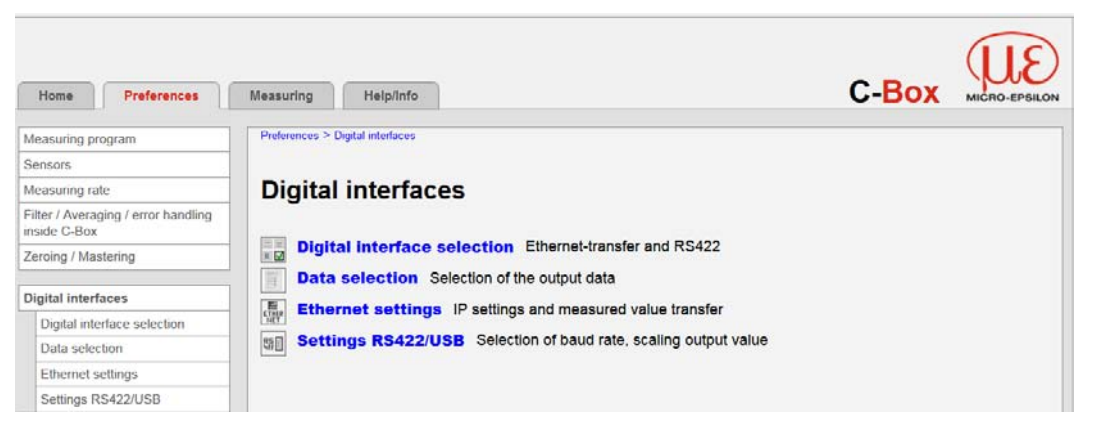

| Digital Digital inter-<br>interfaces face selection | al     Digital inter-     Used inter-     Disabled       aces     face selection     face for data | Disabled | No measurement value transfer via digital interface. |                                                                                                    |
|-----------------------------------------------------|----------------------------------------------------------------------------------------------------|----------|------------------------------------------------------|----------------------------------------------------------------------------------------------------|
|                                                     |                                                                                                    | output   | RS422                                                | The measured values are transmitted                                                                      |
|                                                     |                                                                                                    |          | USB                                                  | via the RS422 and USB interface. The configuration is carried out via ASCII commands, see Chap. 5.4.8.4. |
|                                                     |                                                                                                    |          |                                                      | Ethernet data<br>transfer                                                                                |
|                                                     |                                                                                                    |          | Web diagram                                          |                                                                                                    |

 $\overset{\bullet}{l}$  The Ethernet interface is recommended for a measured value output with subsequent analysis and without direct process control.

If a real-time measured value output is necessary for process control the RS422 port should be used. If the sensor was configured via the Web interface the Ethernet connection should be disconnected physically afterwards.

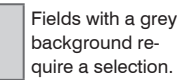

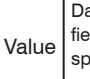

Dark bordered fields require the specification of a value.

# 5.4.8.2 Data Selection

**Go to the menu** Preferences > Digital interfaces > Data selection.

|                                                     |                         |                                                                                                    |                                   |                                          | C Box                  | (UE)                                      |
|-----------------------------------------------------|-------------------------|----------------------------------------------------------------------------------------------------|-----------------------------------|------------------------------------------|------------------------|-------------------------------------------|
| Home Preferences                                    | Measuring               | Help/Info                                                                                                    |                                   |                                          | C-DUX                  | MICRO-EPSILON                             |
| Measuring program                                   | Preferences > [         | Digital interfaces > Data selection                                                                                         |                                   |                                          |                        |                                           |
| Sensors                                             |                         |                                                                                                    |                                   |                                          |                        |                                           |
| Measuring rate                                      | Data selection          |                                                                                                    |                                   |                                          |                        |                                           |
| Filter / Averaging / error handling<br>inside C-Box |                         |                                                                                                    |                                   |                                          |                        |                                           |
| Zeroing / Mastering                                 | Current me<br>Change me | asuring program: Measuring value s<br>easuring program                                                                      | ensor 1                           |                                          |                        |                                           |
| Digital interfaces                                  |                         | Data                                                                                                    | Ethernet                          | R\$422                                   | USB                    |                                           |
| Digital interface selection                         |                         | Sensor 1: value                                                                                                    | <b>v</b>                          | <b>v</b>                                 |                        |                                           |
| Data selection                                      |                         | Sensor 1: extra value                                                                                                    |                                   |                                          |                        |                                           |
| Ethernet settings                                   |                         | Sensor 2: value                                                                                                    |                                   |                                          |                        |                                           |
| Settings RS422/USB                                  |                         | Sensor 2: extra value                                                                                                    |                                   |                                          |                        |                                           |
| Analog oulput                                       |                         | C-Box: value                                                                                                    |                                   |                                          |                        | -                                         |
| Synchronization                                     |                         | C-Box: measurement counter                                                                                                  |                                   |                                          |                        | _                                         |
|                                                     |                         | C-Dox. measurement counter                                                                                                  |                                   |                                          |                        |                                           |
| Load/save settings                                  |                         |                                                                                                    | Submit                            |                                          |                        |                                           |
| Extras                                              |                         |                                                                                                    |                                   |                                          |                        |                                           |
|                                                     |                         | Out of the sum of all available data, the one wi<br>the other in a defined chronology. Please refer<br>and further details. | hich is required for further pro- | cessing can be se<br>for information abo | ected. This data is th | en output one after<br>le output sequence |
|                                                     | State: OK               |                                                                                                    |                                   |                                          |                        |                                           |
|                                                     |                         |                                                                                                    |                                   |                                          | © Micro-Epsilon Messt  | echnik GmbH & Co. KG                      |

Fig. 19 View Digital interfaces - Data selection

Here the data can be selected, which should be transmitted over the digital interfaces.

Out of the sum of all available data, the one which is required for further processing can be selected. This data is then output one after the other in a defined chronology. You will find information about the data format, the output sequence and more details in the MEDAQLib documentation of MICRO-EPSILON.

In the figure above, the measuring program Measuring value sensor 1, see Fig. 19, is selected, that means only one sensor is connected to the C-Box.

Over the link Change measuring program you can operate a further sensor for the thickness or step measurement, see Chap. 5.4.3.

You can select following in the drop down menu, see Fig. 20:

C-Box: measurement counter and C-Box: timestamp. This means that in addition to measured value additional values are digitally displayed.

Condition for this function is the selection of the auxiliary value in the Web interface of the sensor.

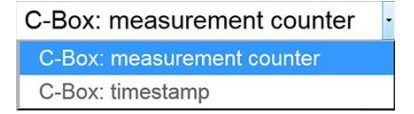

Fig. 20 View on drop down menu C-Box

The display and storage of additional values is not possible in the web diagram.

Please use the C-Box-Tool. You will find the C-Box-Tool on the MICRO-EPSILON website under http://www.micro-epsilon.de/accessories/C-Box/index.html.

# 5.4.8.3 Ethernet Settings

➡ Go to the menu Preferences > Digital Interfaces > Ethernet settings.

| Home Preferences                                    | Measuring Help/Info                   |                        | C-Box | MICRO-EPSILON |
|-----------------------------------------------------|---------------------------------------|------------------------|-------|---------------|
| Measuring program                                   | Preferences > Digital interfaces > Et | hernet settings        |       |               |
| Sensors                                             |                                       |                        |       |               |
| Measuring rate                                      | Ethernet settin                       | qs                     |       |               |
| Filter / Averaging / error handling<br>inside C-Box | 9                                     |                        |       |               |
| Zeroing / Mastering                                 | IP settings                           |                        |       |               |
| Digital interfaces                                  | Address type                          | Static IP address -    |       |               |
| Digital interface selection<br>Data selection       | IP address                            | 169.254.168.150        |       |               |
| Ethernet settings                                   | Subnet mask                           | 255.255.0.0            |       |               |
| Settings RS422/USB                                  |                                       |                        |       |               |
| Analog output                                       | Default gateway                       | 169.254.1.1            |       |               |
| Output data rate                                    |                                       | Submit IP settings     |       |               |
| Synchronization                                     |                                       |                        |       |               |
| Load/save settings                                  | Ethernet measured w                   |                        |       |               |
| Extras                                              | Ethernet measured v                   | alue transfer settings |       |               |
|                                                     | Transmission type                     | Server/TCP -           |       |               |
|                                                     | Port                                  | 1024                   |       |               |
|                                                     |                                       | Submit data port       |       |               |

Fig. 21 View Ethernet settings

| Ethernet settings | IP settings                                       | Adress type     | Static IP address / DHCF | )                                                                                                  |
|-------------------|---------------------------------------------------|-----------------|--------------------------|----------------------------------------------------------------------------------------------------|
|                   |                                                   |                 | Value                    | Values for IP address                                                                              |
|                   |                                                   | Subnet mask     | Value                    | / Gateway / Subnet                                                                                 |
|                   |                                                   | Default gateway | Value                    | static IP address                                                                                  |
|                   | Ethernet mea-<br>sured value<br>transfer settings |                 | Server/TCP               | The C-Box provides<br>the measured values<br>as a server (Trans-<br>mission-type: Server/<br>TCP). |
|                   |                                                   | Port            | Value                    |                                                                                                    |

A self-written program or a tool such as ICONNECT can be applied as a measured value client. You will find the documentation of the data format in the MEDAQLib documentation of MICRO-EPSILON, see Chap. 6.

Fields with a grey background require a selection.

Value s

Dark bordered fields require the specification of a value.

#### 5.4.8.4 Settings RS422/USB

► Go to the menu Preferences > Digital interfaces > Settings RS422/USB.

RS422 interface parameter:

8 data bits no partity 1 stop bit (8N1)

|                                                                             | Settings RS422/USB | Baud rate<br>(RS422 only) | 9.6   115.2   230.4<br>1500   2000   250<br>8000 kBps | Set baud rate |                                                                                                    |
|-----------------------------------------------------------------------------|--------------------|---------------------------|-------------------------------------------------------|---------------|----------------------------------------------------------------------------------------------------|
|                                                                             |                    |                           | IP address                                            | Value         | Values for IP address<br>/ Gateway / Subnet<br>mask. Only with a<br>static IP address                                                                                  |
|                                                                             |                    | Scaling                   | Standard scaling                                      |               | Standard scaling<br>outputs the entire<br>measuring range of<br>the sensor/controller.                                                                                 |
| Fields with a grey                                                          |                    |                           | Two-point scaling                                     |               | ON/OFF scaling<br>requires the indi-<br>cation of the start<br>and the end of the<br>measuring range,<br>value range: from<br>-1024 to 1024 mm.<br>Note: minimum value |
| background re-<br>quire a selection.<br>Dark bordered<br>fields require the |                    |                           |                                                       |               | must be smaller than<br>maximum value. Valid<br>for both RS422 and<br>USB interface.                                                                                   |

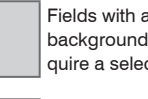

specification of a value.

Value

# 5.4.9 Analog Output

► Go to the menu Preferences > Analog Output.

| Home                              | Preferences         | Measuring Help/Info                                                |                                                                                                    | C-Box                                                                                                    | MICRO-EPSILON        |
|-----------------------------------|---------------------|--------------------------------------------------------------------|----------------------------------------------------------------------------------------------------|----------------------------------------------------------------------------------------------------|----------------------|
| Measuring prog                    | gram                | Preferences > Analog output                                        |                                                                                                    |                                                                                                    |                      |
| Sensors                           |                     |                                                                    |                                                                                                    |                                                                                                    |                      |
| Measuring rate                    | 2                   | Analog output                                                      |                                                                                                    |                                                                                                    |                      |
| Filter / Averagin<br>inside C-Box | ng / error handling |                                                                    |                                                                                                    |                                                                                                    |                      |
| Zeroing / Maste                   | ering               | Output signal                                                      | Fixed output value                                                                                                    | •                                                                                                    |                      |
|                                   |                     | Output value                                                       | 20                                                                                                    |                                                                                                    |                      |
| Digital interface                 | es                  |                                                                    | 20                                                                                                    |                                                                                                    |                      |
| Analog output                     | t                   | Only one measuring value ca                                        | in be transferred.                                                                                                    |                                                                                                    |                      |
| Output data rat                   | te                  | Output area                                                        | 4mA 20mA                                                                                                    | •                                                                                                    |                      |
| Synchronization                   | n                   |                                                                    |                                                                                                    |                                                                                                    |                      |
|                                   |                     | Scaling                                                            | Standard scaling                                                                                                    | •                                                                                                    |                      |
| Load/save setti                   | ings                |                                                                    |                                                                                                    |                                                                                                    |                      |
| Extras                            |                     |                                                                    | Submit                                                                                                    |                                                                                                    |                      |
|                                   |                     | CUT<br>CUT<br>CUT<br>CUT<br>CUT<br>CUT<br>CUT<br>CUT<br>CUT<br>CUT | gnal, the C-Box result or a fixed value within the o<br>of the analog output, current or voltage with selec<br>ing outputs the entire measuring range of the ser<br>end of the measuring range, value range: from -10 | output range can serve as data source.<br>table value range.<br>nsor/controller. ON/OFF scaling requires t<br>024 to 1024 mm. | he indication of the |

#### Fig. 22 View Preferences - Analog output

You can adjust the output signal, the output value and the scaling in this view. As soon as you have adjusted No averaging under the menu Filter / Averaging/error handling inside C-Box > Measured value averaging, see Chap. 5.4.6, you may select between Fixed output value, Sensor 1 value and Sensor 2 value in the menu Analog output > Output signal, see Fig. 23.

As soon as you have adjusted an averaging method or the median filter in the menu Filter / Averaging/error handling inside C-Box > Measured value averaging, you have to adjust the C-Box: value under Analog output > Output signal, see Fig. 23.

| Fixed output value | - |
|--------------------|---|
| Fixed output value |   |
| Sensor 1: value    |   |
| Sensor 2: value    |   |
| C-Box: value       |   |

Fig. 23 Section drop down menu Analog output - Output signal

This also applies for the menu Sensors > Sensor 1 > Measured value averaging and Sensors > Sensor 2 > Measured value averaging, see Chap. 5.4.4.

You may select between analog output, current or voltage in the menu Preferences > Analog output > Output area, see Fig. 24.

| 4mA 20mA |  |
|----------|--|
| Inactive |  |
| 0V 5V    |  |
| 0V 10V   |  |
| -5V 5V   |  |
| -10V 10V |  |
| 4mA 20mA |  |

Fig. 24 Section drop down menu Analog output - Output area

You may select between Standard scaling or Two-point scaling in the menu Preferences > Analog output > Scaling, see Fig. 25.

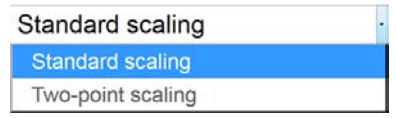

Fig. 25 Section drop down menu Analog output - Scaling

Operation

| Analog output | Output signal <sup>1</sup>                | Fixed output value                                          | Output<br>value | Min to<br>Max -<br>value in<br>V resp.<br>mA                                           | The sensor signal, the<br>C-Box result or a fixed<br>value within the out-<br>put range can serve<br>as data source. |
|---------------|-------------------------------------------|-------------------------------------------------------------|-----------------|----------------------------------------------------------------------------------------|----------------------------------------------------------------------------------------------------|
|               |                                           | Sensor 1: value                                             | Sensor 1: value |                                                                                        |                                                                                                    |
|               |                                           | Sensor 2: value                                             |                 |                                                                                        |                                                                                                    |
|               |                                           | C-Box: value                                                |                 |                                                                                        |                                                                                                    |
|               | Output area                               | Inactive / 0V 5V / 0V 10V / -5V 5V /<br>-10V 10V / 4mA 20mA |                 |                                                                                        | Specification of the<br>analog output, cur-<br>rent or voltage with<br>selectable value<br>range.                    |
|               | Scaling                                   | Standard scaling                                            |                 | Standard scaling<br>outputs the entire<br>measuring range of<br>the sensor/controller. |                                                                                                    |
|               |                                           | ON/OFF scaling                                              |                 |                                                                                        | ON/OFF scaling re-                                                                                                   |
|               | Two-point                                 | Start of range in mm                                        | Value           | ;                                                                                      | quires the indication                                                                                                |
|               | scaling (dis-<br>placement and<br>factor) | End of range in mm                                          | Value           | )                                                                                      | end of the measu-<br>ring range, value<br>range: from -1024 to<br>1024 mm.                                           |

1) Only one measured value can be transmitted.

Value

Fields with a grey background require a selection.

Dark bordered fields require the specification of a

value.

#### 5.4.10 Output Data Rate

Go to the menu Preferences > Output data rate.

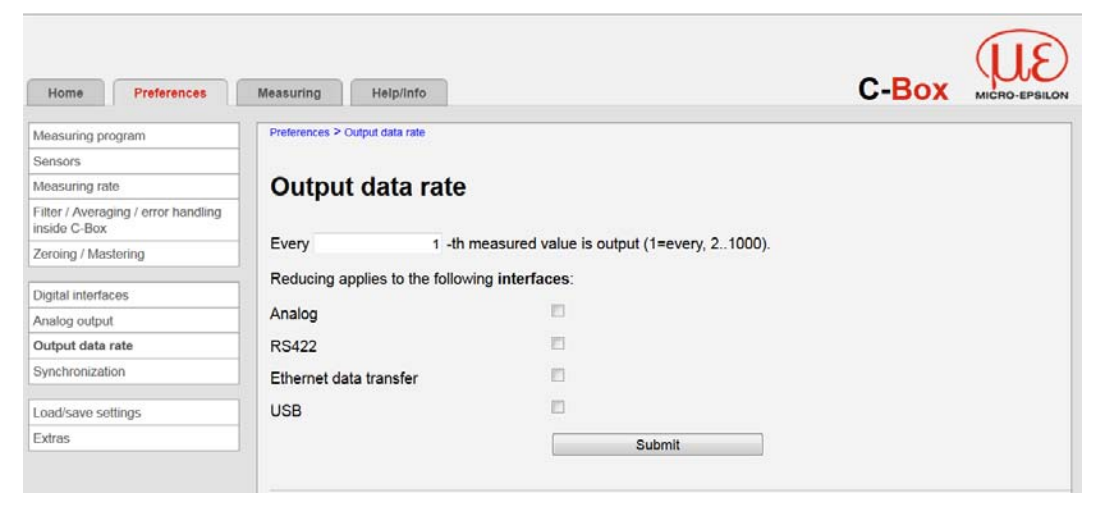

#### Fig. 26 View Preferences - Output data rate

As a result of reducing the output rate, only every n-th measured value is output. The other measured values are discarded. If an averaging for n values is requested, it has to be set separately, see Chap. 5.4.6.

# 5.4.11 Trigger Mode Go to menu Preferences > Trigger mode.

| Home Preferences                                    | Measuring Help/Info                                                                                                    | C-Box                                                                                                    |
|-----------------------------------------------------|----------------------------------------------------------------------------------------------------|----------------------------------------------------------------------------------------------------|
| Measuring program                                   | Preferences > Trigger mode                                                                                                    |                                                                                                    |
| Sensors                                             |                                                                                                    |                                                                                                    |
| Measuring rate                                      | Irigger mode                                                                                                    |                                                                                                    |
| Filter / Averaging / Error handling<br>inside C-Box | Current synchronization mode: Intern                                                                                                    | al synchronization                                                                                                    |
| Zeroing / Mastering                                 | Change synchronization mode                                                                                                    |                                                                                                    |
| Digital interfaces                                  | Selected mode                                                                                                    | No triggering                                                                                                    |
| Analog output                                       |                                                                                                    | Submit                                                                                                    |
| Output data rate                                    |                                                                                                    |                                                                                                    |
| Trigger mode                                        | Level-triggering                                                                                                    |                                                                                                    |
| Synchronization                                     | There is a continuous n<br>afterwards. The trigger                                                                                                    | neasured value output as long as the selected level is applied. The data output stops<br>can be set to high level / low level.                                                                            |
| Load/save settings                                  | Edge_triggering                                                                                                    |                                                                                                    |
| Extras                                              | The sensor outputs the after the trigger event.                                                                                                    | previously set number of measured values or initiates a continuous measured value output<br>The trigger can be set to the rising edge / falling edge.                                                     |
|                                                     | Software triggering<br>A measured value outp<br>more inexactly. The ser<br>measured value output                                                                                                    | ut is started as soon as a software command is triggered. The trigger moment is defined<br>sor outputs the previously set number of measured values or initiates a continuous<br>after the trigger event. |
|                                                     | Active logic           The logic determines th           Low-level logic (LLL)           ≤0.7 V: Level logic           ≥2 2 V: Level logic (HLL)           High-level logic (HLL)           ≤8.0 V: Level logic           ≥8.0 V: Level logic | ne level the trigger switches:<br>w<br>gh<br>gh                                                                                                    |

| Trigger mode Current | Current                   | No synchronization       |
|----------------------|---------------------------|--------------------------|
|                      | synchroniza-<br>tion mode | Internal synchronization |
|                      |                           | External synchronization |

You may select under Change synchronization mode among the 3 synchronization options, see Chap. 5.4.12.

|  | Trigger mode | Selected | No triggering       |                                                                                                    |
|--|--------------|----------|---------------------|----------------------------------------------------------------------------------------------------|
|  |              | mode     | Level-triggering    | There is a continuous measured value<br>output as long as the selected level is<br>applied. The data output stops after-<br>wards. The trigger can be set to high<br>level / low level.                                                                                                    |
|  |              |          | Edge-triggering     | The sensor outputs the previously<br>set number of measured values or<br>initiates a continuous measured value<br>output after the trigger event. The<br>trigger can be set to the rising edge /<br>falling edge.                                                                                |
|  |              |          | Software triggering | A measured value output is started as<br>soon as a software command is trig-<br>gered. The trigger moment is defined<br>more inexactly. The sensor outputs<br>the previously set number of mea-<br>sured values or initiates a continu-<br>ous measured value output after the<br>trigger event. |

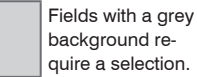

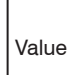

Dark bordered fields require the specification of a value.

| Selected mode | No triggering       |                                 |                      |        |                  |  |
|---------------|---------------------|---------------------------------|----------------------|--------|------------------|--|
|               | Level-triggering    | Value output<br>at              | Level high<br>hoch   |        | High-level logic |  |
|               |                     |                                 | Level low<br>niedrig | Active | Low-level logic  |  |
|               | Edge-triggering     |                                 | Raising edge         | logic  | High-level logic |  |
|               |                     |                                 | Falling edge         |        | Low-level logic  |  |
|               | Software triggering | Number of<br>measured<br>values | Value                |        |                  |  |

#### **Active logic**

0:

٠

1

The logic determines the level the trigger switches:

### Low-level logic (LLL)

≤0.7 V Level low

≥2.2 V Level high

### High-level logic (LLL)

- ≤0.7 V Level low
- ≥8.0 V Level high

#### Anzahl der Messwerte

Fields with a grey background require a selection.

- 1...16382: Number of measured values to be output after a trigger event
- 16383: Start of an infinitely measured value output after a trigger event
  - Stop of the trigger or ending an infinitely measured value output

Value Dark bordered fields require the specification of a value.

For all measuring tasks level- or edge-triggering and external synchronization cannot be combined.

#### 5.4.12 Synchronization

➡ Go to the menu Preferences > Synchronization.

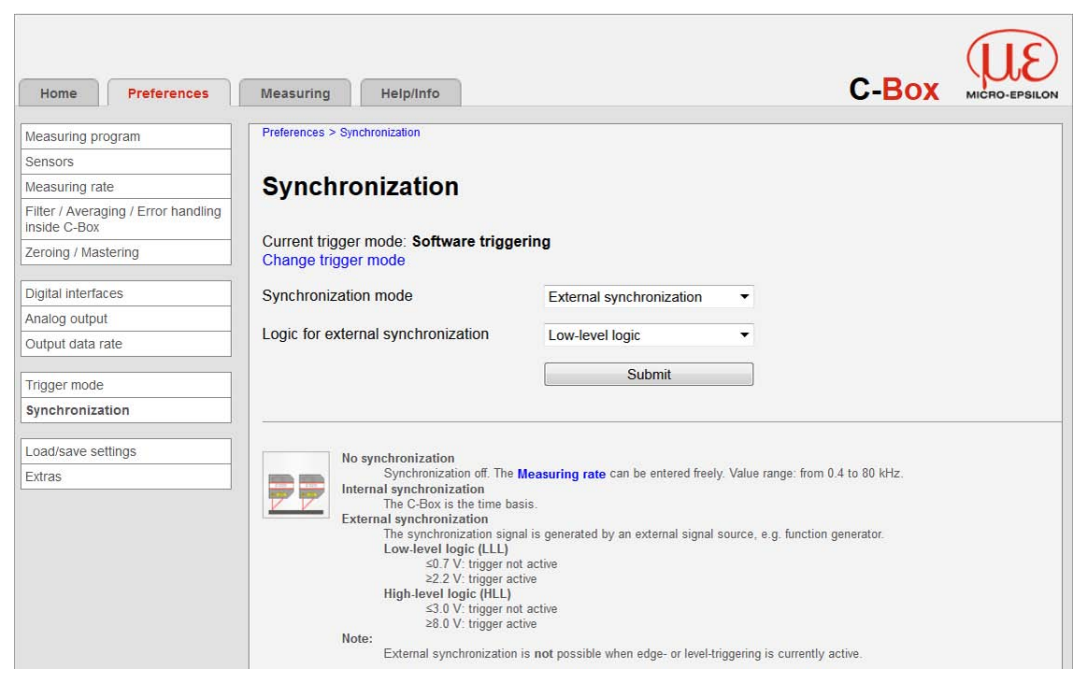

Fig. 27 View Preferences - Synchronization

All sensors can be synchronised from the controller. A synchronization between them of sensors of the same type is then no longer necessary. Sensors with different measuring ranges from the same series can be synchronized.

The C-Box operates as Master; the sensors operate as Slave. The small time offset of the measured value between individual sensors no longer applies. The controller only reacts to the edge of a synchronization signal.

| Synchronization | Synchroniza-<br>tion mode | No synchronization       |                           |                                                            | Synchronisation<br>off. The measuring<br>rate can be en-<br>tered freely. Value<br>range: from 0.4 to<br>80 kHz. |
|-----------------|---------------------------|--------------------------|---------------------------|------------------------------------------------------------|----------------------------------------------------------------------------------------------------|
|                 |                           | Internal synchron        | nization                  |                                                            | The C-Box is the time basis.                                                                                     |
|                 |                           | External synchronization | Low-level logic<br>(LLL)  | ≤0,7 V:<br>Trigger not active<br>≥2,2 V: Trigger<br>active | The synchroniza-<br>tion signal is<br>generated by an<br>external signal                                         |
|                 |                           |                          | High-level logic<br>(HLL) | ≤3,0: Trigger not<br>active                                | source, e.g. func-<br>tion generator.                                                                            |
|                 |                           |                          |                           | ≥8,0 V: Trigger<br>active                                  |                                                                                                    |

In this view, the measuring rate can be changed via the link Measuring rate.

External synchronization is not possible when edge- or level-triggering is currently active.

You may select under Change trigger mode among the 4 trigger options, see Chap. 5.4.11.

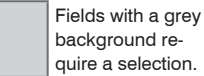

quire a selection. Dark bordered fields require the

Value specification of a value.

#### 5.4.13 Load/Save Settings

➡ Go to the menu Preferences > Load/save settings.

| Home Preferences                                    | Measuring Help/Info              |              |   | C-Box | MICRO-EPSILON |
|-----------------------------------------------------|----------------------------------|--------------|---|-------|---------------|
| Measuring program                                   | Preferences > Load/save settings |              |   |       |               |
| Sensors                                             |                                  |              |   |       |               |
| Measuring rate                                      | Load/save settings               |              |   |       |               |
| Filter / Averaging / error handling<br>inside C-Box | •                                |              |   |       |               |
| Zeroing / Mastering                                 | Save to setup number             | 1            | • |       |               |
|                                                     |                                  | Save         |   |       |               |
| Digital interfaces                                  |                                  |              |   |       |               |
| Analog output                                       | Load from setup number           | 1            | • |       |               |
| Output data rate                                    | 1                                |              |   |       |               |
| Synchronization                                     | Load                             | All settings | • |       |               |
|                                                     |                                  | Load         |   |       |               |
| Load/save settings                                  |                                  | 0.00000      |   |       |               |
| Manage settings on PC                               |                                  |              |   |       |               |

#### Fig. 28 View Preferences - Load/save settings

All settings on the controller, for example connected sensors and calculation functions can be saved permanently in application programs, so-called setups, in the controller and on an external PC.

- After the programming, all settings must be permanently stored under a setup no.(1/2/3...8) in the
- controller, so that they are available again when the C-Box is switched on the next time.

| Load/save settings | Save to setup<br>number   | 1/2/3 8                 | One click on the but-<br>ton saves the settings<br>in the selected setup<br>file.                         |
|--------------------|---------------------------|-------------------------|----------------------------------------------------------------------------------------------------|
|                    | Load from setup<br>number | 1/2/38                  | One click on the but-<br>ton loads the settings<br>of the selected setup<br>file.                         |
|                    | Load                      | All settings            | All settings                                                                                              |
|                    |                           | Interface settings only | Interface settings<br>include network<br>properties, such as<br>the baud rate for the<br>RS422 interface. |
|                    |                           | Measuring settings only | Only measuring set-<br>tings                                                                              |

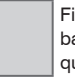

Fields with a grey background require a selection.

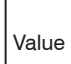

Dark bordered fields require the specification of a value.

#### 5.4.14 Manage Settings on PC

Use this menu to save a backup copy of the controller data to a PC or to restore backed up setup files to the controller.

Save the controller settings, before exporting or importing data, see Chap. 5.4.13.

▶ Go to the menu Preferences > Load/save settings > Manage settings on PC.

| Home Preferences                                    | Measuring Help/Info C-Box                                                                                                    | JE<br>D-EPSILON |
|-----------------------------------------------------|----------------------------------------------------------------------------------------------------|-----------------|
| Measuring program                                   | Preferences > Load/save settings > Manage settings on PC                                                                     |                 |
| Sensors                                             |                                                                                                    |                 |
| Measuring rate                                      | Manage settings on PC                                                                                                    |                 |
| Filter / Averaging / error handling<br>inside C-Box | 5 5                                                                                                    |                 |
| Zeroing / Mastering                                 | <u> </u>                                                                                                    |                 |
| Digital interfaces                                  |                                                                                                    |                 |
| Analog output                                       | Java Platform SE 7 U aktivieren                                                                                              |                 |
| Output data rate                                    |                                                                                                    |                 |
| Synchronization                                     |                                                                                                    |                 |
| Load/save settings                                  | Import settings<br>Deard C. Rev. catings: from Re. and send them to the C. Rev. Mole: Only suitable catings will be imported |                 |
| Manage settings on PC                               | Export settings                                                                                                    |                 |
| Extras                                              | Write all C-Box settings to file.                                                                                            |                 |

Fig. 29 View Preferences - Manage settings on PC

The link Java Platform SE 7 U aktivieren appears. Confirm with Ausführen. The following Windows dialog opens:

| Je se se se se se se se se se se se se se |                 |                 |
|-------------------------------------------|-----------------|-----------------|
|                                           |                 | 0               |
|                                           | Import settings | Export settings |

Fig. 30 Windows dialog Manage settings on PC

# Import settings

If you want to load the settings, press the button Import settings.

The Windows dialog Choose settings file.... opens:

Select the suitable parameter set file (\*.meo) and confirm with Open.

| Suchen in:     | 👃 Mozilla Firef | lox                | -                | G 🖉 🖻 🗔 - |           |
|----------------|-----------------|--------------------|------------------|-----------|-----------|
| e.             | Name            | ~                  |                  | Änderu    | ungsdatum |
| -9             | browser         |                    |                  | 26.11.2   | 014 07:04 |
| uletzt besucht | L defaults      |                    |                  | 26.11.2   | 014 07:04 |
|                | L extensions    |                    |                  | 29.07.2   | 013 07:06 |
| · · · · ·      | 📙 uninstall     |                    |                  | 26.11.2   | 014 07:04 |
| Desktop        | kebapprt        |                    |                  | 26.11.2   | 014 07:04 |
| 100            | Accessible      | Marshal.dll        | 14.11.2014 03:42 |           |           |
| -              | application     | n                  |                  | 14.11.2   | 014 01:22 |
| Bibliotheken   | a breakpadir    | njector.dll        |                  | 14.11.2   | 014 03:42 |
|                | Crashrepor      | ter                |                  | 14.11.2   | 014 03:42 |
| 1990           | crashrepor      | ter                |                  | 14.11.2   | 014 04:20 |
| Computer       | D3DComp         | iler_43.dll        |                  | 26.05.2   | 010 21:41 |
| 0              | d3dcompil       | ler_46.dll         |                  | 03.08.2   | 013 07:55 |
| <b>4</b>       | Annandant       | tibe tick          |                  | 1411.7    | *****     |
| Netzwerk       |                 |                    |                  |           | ,         |
|                | Objektname:     |                    |                  | -         | Öffnen    |
|                | Objekttyp:      | Alle Dateien (*.*) |                  | -         | Abbracha  |

Fig. 31 Windows dialog Choose settings file

Settings of the C-Box are read from (\*.meo) - file and sent to the C-Box.

- Only suitable settings will be imported.
- I fyou have selected the wrong file, you will get the advice: Errors during import. Not all settings imported: Invalid settings file.

#### **Export settings**

▶ If you want to export the settings, press the button Export settings.

Again the Windows dialog Choose settings file opens, see Fig. 31. You can select their own (\*.meo) - file name.

Save your settings by confirming with Speichern.

Now all settings of the C-Box are saved in this file and can be loaded at any time again.

#### 5.4.15 Extras

#### 5.4.15.1 Language

➡ Go to the menu Preferences > Extras > Language.

| Home Preferen                                 | ces Measuring Help/Info | С-Вох |
|-----------------------------------------------|-------------------------|-------|
| Measuring program                             | Preferences > Extras    |       |
| Sensors                                       |                         |       |
| Measuring rate                                | Extras                  |       |
| Filter / Averaging / error ha<br>inside C-Box | ndling                  |       |
| Zeroing / Mastering                           | Eanguage                |       |
|                                               | Factory defaults        |       |
| Digital interfaces                            | Reset of controller     |       |
| Analog output                                 |                         |       |
| Output data rate                              |                         |       |
| Synchronization                               |                         |       |
| Load/save settings                            |                         |       |
| Extras                                        |                         |       |
| Language                                      |                         |       |
| Factory defaults                              |                         |       |
| Reset of controller                           |                         |       |

Fig. 32 View Preferences - Extras

The following menu selection is available:

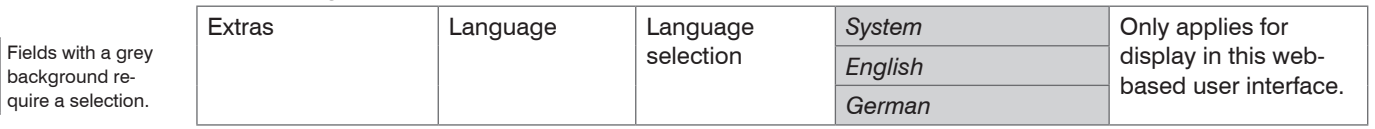

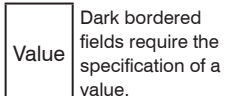

The language selection can also be done via the menu Home > Language selection, see Chap. 5.4.2.

C-Box

#### **Factory defaults**

The sensor is reset to the default setting. All setups are deleted and the default parameter loaded.
Go to the menu Preferences > Extras > Factory defaults.

| Home Preferences                                    | Measuring Help/Info                     |                  | C-Box | MICRO-EPSILON |
|-----------------------------------------------------|-----------------------------------------|------------------|-------|---------------|
| Measuring program                                   | Preferences > Extras > Factory defaults |                  |       |               |
| Sensors                                             |                                         |                  |       |               |
| Measuring rate                                      | Factory defaults                        |                  |       |               |
| Filter / Averaging / error handling<br>inside C-Box | -                                       |                  |       |               |
| Zeroing / Mastering                                 | Only reset current setup                |                  |       |               |
|                                                     | Keep interface settings                 | E                |       |               |
| Digital interfaces                                  |                                         |                  |       |               |
| Analog output                                       |                                         |                  |       |               |
| Output data rate                                    | Overwrite all setups.                   |                  |       |               |
| Synchronization                                     |                                         |                  |       |               |
| Load/save settings                                  |                                         | Factory defaults |       |               |
| Extras                                              |                                         |                  |       |               |

Make the following selection with factory defaults:

| Intention                | Checkbox | Meaning                                                                        |
|--------------------------|----------|--------------------------------------------------------------------------------|
| Only reset current setup | <b>v</b> | Only the current setup is deleted and the default                              |
| Keep interface settings  |          | parameters are loaded.                                                         |
| Only reset current setup |          | Current setup except interface settings is reset.                              |
| Keep interface settings  |          |                                                                                |
| Only reset current setup |          | All setups are deleted and the default parameters                              |
| Keep interface settings  |          | are loaded. The settings for language, password and Ethernet remain unchanged. |

**Confirm the selection by pressing the button** Factory defaults.

#### 5.4.15.2 Reset of Controller

▶ Go to the menu Preferences > Extras > Reset of controller.

| Home Preferences                                    | Measuring Help/Info                        |       | С-Вох |
|-----------------------------------------------------|--------------------------------------------|-------|-------|
| Measuring program                                   | Preferences > Extras > Reset of controller |       |       |
| Sensors                                             |                                            |       |       |
| Measuring rate                                      | Reset of controller                        |       |       |
| Filter / Averaging / error handling<br>inside C-Box |                                            | -     |       |
| Zeroing / Mastering                                 | Also reset connected sensors               | 0     |       |
| Digital interfaces                                  |                                            |       |       |
| Analog output                                       | Only the controller will be reset.         |       |       |
| Output data rate                                    |                                            |       |       |
| Synchronization                                     |                                            | Reset |       |
| Load/save settings                                  |                                            |       |       |

Make the following selection with reset of controller:

| Intention                    | Checkbox | Meaning                                             |
|------------------------------|----------|-----------------------------------------------------|
| Also reset connected sensors |          | Only the controller will be reset.                  |
| Also reset connected sensors |          | Controller and all connected sensors will be reset. |

Confirm your selection by pressing the Reset button.

The button Reset performs a restart of then controller. The measuring will be interrupted, unsaved changes are lost.

# 5.4.16 Menu Measuring

Go to the menu Measuring.

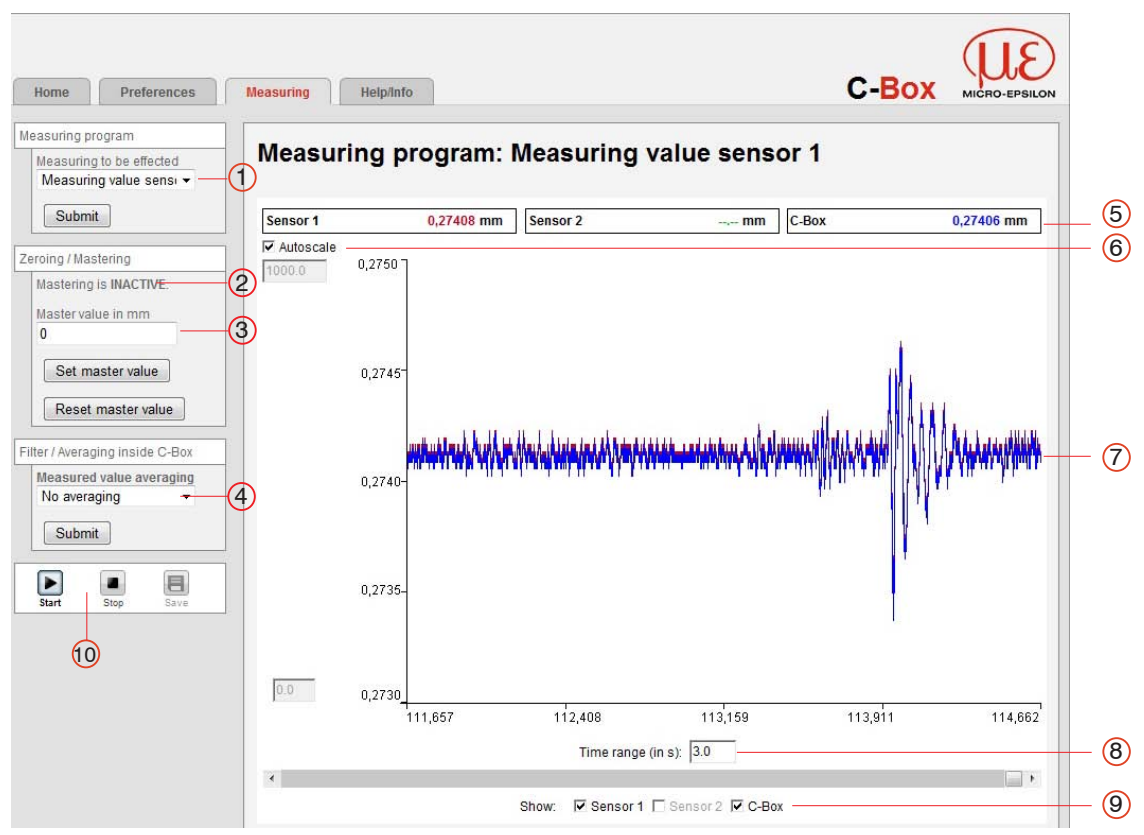

Fig. 33 View menu Measuring - Measuring program

The left window shows the following functions:

| 1 | The Measuring to be effected, which you have already selected, see Chap. 5.4.3, is indi-<br>cated. You can adjust the measuring program again and confirm with Submit. It is automatically<br>updated in the submenu Measuring program, see Chap. 5.4.3. |                                                                                                    |  |  |
|---|----------------------------------------------------------------------------------------------------|----------------------------------------------------------------------------------------------------|--|--|
| 2 | Indicates whether Mastering is ACTIVE or INACTIVE, see Chap. 5.4.7. Here, you can set or reset the master value and confirm with Submit. It is automatically updated in the submenu Zero-<br>ing / Mastering, see Chap. 5.4.7.                           |                                                                                                    |  |  |
| 3 | The master value can be changed here, see                                                                                                    | e Chap. 5.4.7.                                                                                                    |  |  |
| 4 | Display which measured value averaging is<br>measured value averaging here and confirm<br>updated in the submenu Sensors under F<br>Chap. 5.4.4. as in the submenu Filter /<br>Box, see Chap. 5.4.6.                                                     | selected, see Chap. 5.4.4. You can also change the<br>n with Submit. The averaging method is automatically<br>Filter / averaging in the sensor or controller, see<br>averaging / error handling inside C- |  |  |
| 5 | Over the diagram the actual measured value                                                                                                    | es of sensor 1, sensor 2 and C-Box are additionally shown.                                                                                                    |  |  |
| 6 | The Mastering button resets the selected value in mm.                                                                                                    | d channel to zero, when 0 is entered in the field ${\tt Master}$                                                                                                    |  |  |
|   | Switch on Automatic scaling:                                                                                                    | Set the hook into the checkbox Automatic scal-<br>ing.                                                                                                    |  |  |
|   | Т                                                                                                    | he two small boxes are now gray deposited.                                                                                                    |  |  |
|   | Switch off Automatic scaling:                                                                                                    | Take the hook from the checkbox Automatic scaling.                                                                                                    |  |  |
|   | ۵<br>۵<br>۹                                                                                                    | Automatically the lowest and highest value of the scaling of the y axis in the before grey deposited small boxes appears.                                                                                 |  |  |
|   | C                                                                                                    | Die Y axis can be scaled manually.                                                                                                    |  |  |
| 7 | Display of the graph measured value average                                                                                                    | ging                                                                                                    |  |  |
| 8 | Small box time range (in s)                                                                                                    |                                                                                                    |  |  |

- 9 Die Checkbox Show data channel specifies which channels (sensor 1, sensor 2, C-Box) are displayed in the diagram.
- 10 Press the button Start to start the measured value display. Press the button Stop to stop the measured value display. After stopping you can save the measured value display by pressing the Save button. The Windows selection dialog for the file name and the memory place opens, in order to save the selected measured values into a \*.meo-file.

The measuring values are stored with a dot as decimal mark if the language is set to English, otherwise a comma is used.

 $^{\circ}$  Only a limited number of measured values can be stored (about 2.000,000). The oldest values will be overwritten when more values are captured.

#### 5.4.17 Help, Info Menu

This page contains information about the serial and version numbers and the MAC address of controller and the attached sensors and an address block.

| Home Preferences                                                                                | Measuring | Help/Info        |                                    | C-Box | MICRO-EPSILON |
|-------------------------------------------------------------------------------------------------|-----------|------------------|------------------------------------|-------|---------------|
| Micro-Epsilon Messtechnik<br>GmbH & Co, KG<br>Königbacher Str. 15<br>94496 Ortenburg<br>Germany | Info cor  | troller          |                                    |       |               |
| Tel: +49 8542 / 168 - 0                                                                         |           | Name             | C-Box                              |       |               |
| Fax: +49 8542 / 168 - 90                                                                        |           | Serial number    | 14380041                           |       |               |
| E-Mail:<br>info@micro-epsilon.com                                                               |           | Option           | 000                                |       |               |
| Web:                                                                                            |           | Article number   | 2420072                            |       |               |
| www.micro-epsilon.com                                                                           |           | Firmware version | 0.7.6                              |       |               |
|                                                                                                 |           | MAC address      | 00-0C-12-02-04-5F                  |       |               |
|                                                                                                 |           | UUID             | 48CFDA20-FF32-45DB-BD69-70057B7F7A |       |               |

Fig. 34 Menu Help/Info - section 1 - Info controller

| nfo sens | sor 1            |                   |
|----------|------------------|-------------------|
|          | Name             | ILD2300           |
|          | Serial number    | 14040019          |
|          | Option           | 000               |
|          | Article number   | 4120179           |
|          | Firmware version | 009.106.138       |
|          | MAC address      | 00-0C-12-01-16-3D |
|          | Measuring range  | 20.00mm           |

Fig. 35 Menu Help/Info - section 2 - Info sensor 1

| Name             | ILD2300           |
|------------------|-------------------|
| Serial number    | 13080023          |
| Option           | 000               |
| Article number   | 4120178           |
| Firmware version | 009.106.138       |
| MAC address      | 00-0C-12-01-10-EB |
| Measuring range  | 10.00mm           |

Fig. 36 Menu Help/Info - section 3 - Info sensor 2

| Info GUI |       |                                |
|----------|-------|--------------------------------|
|          | Build | 5749 (Tue Dec 9 08:40:43 2014) |

Fig. 37 Menu Help/Info - section 4 - Info GUI

# 6. Software Support with MEDAQLib

MEDAQLib offers you a documented driver DLL. Therewith you embed the C-Box, in combination with

- the PCI interface card IF 2008 or
- Ethernet card
- USB

into an existing or a customized PC software.

MEDAQLib

- contains a DLL, which can be imported into C, C++, VB, Delphi and many additional programs,
- makes data conversion for you,
- works independent of the used interface type,
- features by identical functions for the communication (commands),
- provides a consistent transmission format for all MICRO-EPSILON sensors.

For C/C++ programmers MEDAQLib contains an additional header file and a library file. You will find the latest driver / program routine at:

www.micro-epsilon.de/download

www.micro-epsilon.de/link/software/medaqlib

# 7. Warranty

All components of the device have been checked and tested for perfect function in the factory. In the unlikely event that errors should occur despite our thorough quality control, this should be reported immediately to MICRO-EPSILON.

The warranty period lasts 12 months following the day of shipment. Defective parts, except wear parts, will be repaired or replaced free of charge within this period if you return the device free of cost to MICRO-EPSILON. This warranty does not apply to damage resulting from abuse of the equipment and devices, from forceful handling or installation of the devices or from repair or modifications performed by third parties.

No other claims, except as warranted, are accepted. The terms of the purchasing contract apply in full. MICRO-EPSILON will specifically not be responsible for eventual consequential damages. MICRO-EPSILON always strives to supply the customers with the finest and most advanced equipment. Development and refinement is therefore performed continuously and the right to design changes without prior notice is accordingly reserved.

For translations in other languages, the data and statements in the German language operation manual are to be taken as authoritative.

# 8. Service, Repair

In the event of a defect on the C-Box:

- If possible, save the current C-Box settings in a parameter set, in order to load again the settings back into the C-Box after the repair.
- Please send us the C-Box for repair or exchange.

The opening of the C-Box is only subjected to the manufacturer. In the case of faults the cause of which is not clearly identifiable, the whole measuring system must be sent back to

# 9. Decommissioning, Disposal

Disconnect all supply and output cables from the C-Box.

Incorrect disposal may cause harm to the environment.

Dispose of the device, its components and accessories, as well as the packaging materials in compliance with the applicable country-specific waste treatment and disposal regulations of the region of use.

#### MICRO-EPSILON MESSTECHNIK

GmbH & Co. KG Königbacher Str. 15 94496 Ortenburg / Germany Tel. +49 (0) 8542 / 168-0 Fax +49 (0) 8542 / 168-90

info@micro-epsilon.de www.micro-epsilon.com

# Appendix

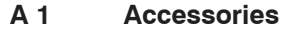

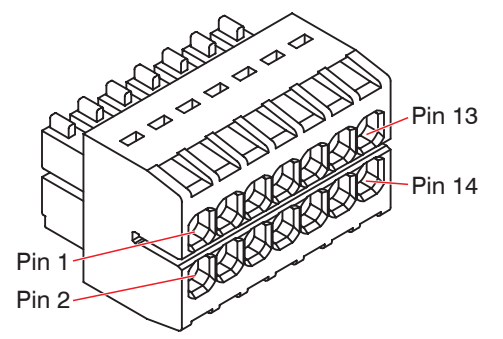

Fig. 38 Pin assignment 14-pin terminal box, type WAGO 713-1107

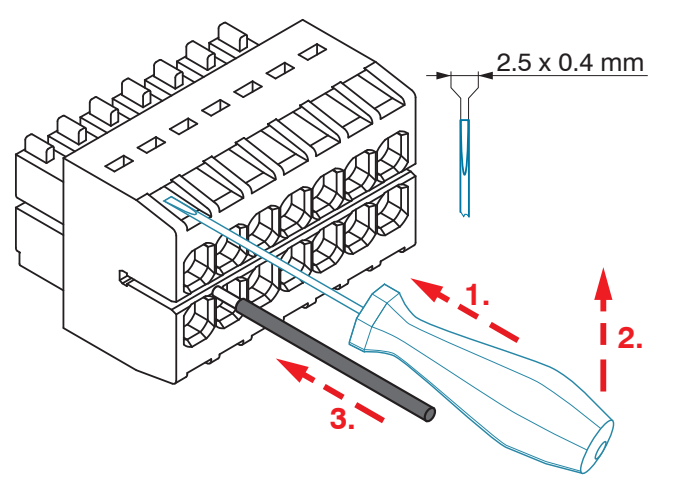

Fig. 39 Steps for wiring the cable clamp

Female connector suitable for

- Conductor type solid/fine-stranded, cross section from 0.08 ... 1.5 mm<sup>2</sup> AWG 28 ... 16
- Conductor type fine-stranded (with insulated/uninsulated ferrule), cross section from 0.25 ... 1 mm<sup>2</sup> AWG 24 ... 18

Attach the female connector in bench vise as far as possible.

1. Guide the blade of the screwdriver into the operating slot. Blade width 2.5 x 0.4 mm.

2. Lift the screwdriver slightly.

3 Move the connecting wire into the terminal.

4 Remove the screwdriver.

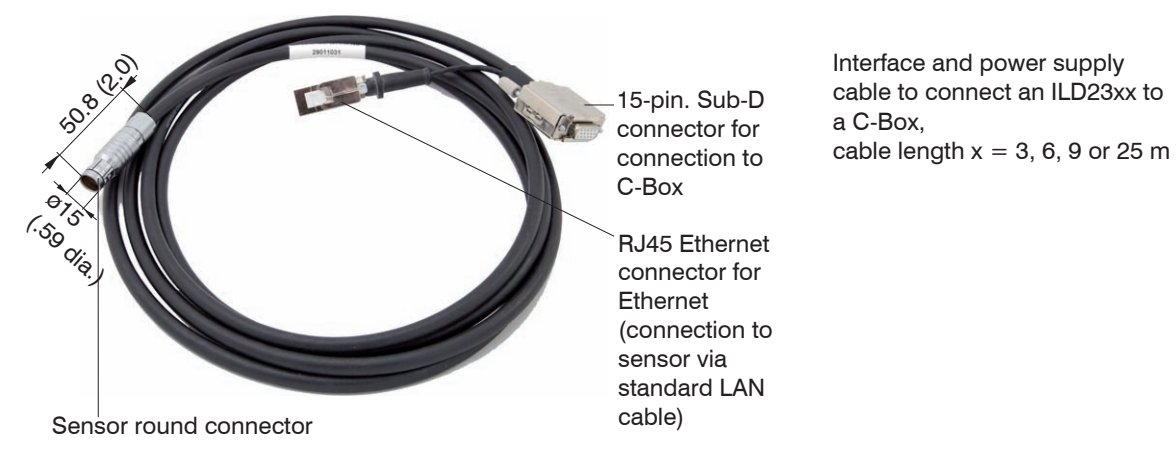

Fig. 40 PC2300-3/C-Box/RJ45 power supply and interface cable

You can adjust settings to the sensor via the RJ45 Ethernet connector using the web interface or ASCII adjustments.
## A 2 ASCII Communication with Sensor

## A 2.1 General

The ASCII commands can be sent to the controller via the RS422 interface, USB or Ethernet. All commands, inputs and error messages are in English. A command always consists of the command name and zero or more parameters, which are separated by spaces and are completed with CR LF (corresponds \r\n).

The echo is always active, i. e.:

- With a command for setting parameters first the command name and afterwards OK respectively error and finally the prompt return as answer.
- With a command for reading parameters first the command name and afterwards the parameter value and finally the prompt return at answer.
- With a command with answer of several lines first the command name and in the next lines the parameters return as answer.

## A 2.2 Interface Parameter RS422

- Baud rates: 115.200 (Default), 8.000.000, 4.000.000, 3.500.000, 3.000.000, 2.500.000, 2.000.000, 1.500.000, 921.600, 691.200, 460.800, 230.400, 9.600 Baud
- Parity: no
- Data bits: 8
- Stop bit: 1

## A 2.3 Data Protocol

All values to be output at the same time are combined for transmission to a frame. A maximum of 6 values/ frames are possible. The measured values are transmitted via TCP/IP with 32 bit, via RS422 and USB with a maximum of 18 data bits

Structure of a measured value frame:

- Sensor 1 Value
- Sensor 1 Additional
- Sensor 2 Value
- Sensor 2 Additional
- C-Box Value
- C-Box Additional

With the Ethernet transmission a header and then a sequence of data frames is transmitted with each package.

The header consists of:

- Preamble (32 bits): MEAS
- Order number (32 bits)
- Serial number (32 bits)
- Flags1 (32 bits), already described
- Flags2 (32 bits), momentarily without function
- Bytes per frame (16 bits) / Number of frames in the package (16 bits)
- Frame counter (32 bits)

The data frames in the package is always complete (No frame can be distributed on several packages). Each frame consists of his selected measured values (up to six). Each measured value has again 32 bits.

The valid ranges for sensor and C-Box values are as follows:

- Via RS422/USB:
  - Sensor measured values and additional values depending on sensor (RS422 transmission), see also instruction manual optoNCDT 2300, Chapter 7.5 Data output.
  - C-Box measured values from 0 .. 131071, from 262073 ... 262143 (18 bits) error values
  - C-Box additional values from 0 .. 262143 (18 bits)
- Via TCP/IP (Ethernet):
  - Sensor measured values and additional values depending on the sensor (RS422 transmission), see also instruction manual optoNCDT 2300, Chapter 7.5 Data output.
  - However, an additional Hi Byte (0x00) is transmitted to comply with 32 bits.
  - C-Box measured values from INT\_MIN (-2147483648) to INT\_MAX (2147483647)-11, INT\_MAX-10 to INT\_MAX are error values
  - C-Box additional values from INT\_MIN to INT\_MAX

Flag bit

0 up to 31

Description

Fig. 42 Description Flags 2 (Ethernet)

0

| Flag bit                               | Description         | Flag bit   | Description                                 |
|----------------------------------------|---------------------|------------|---------------------------------------------|
| 0                                      | Sensor 1 Value      | 4          | C-Box Value                                 |
| 1                                      | Sensor 1 Additional | 5          | C-Box Additional                            |
| 2                                      | Sensor 2 Value      | 6, 7       | Typ Additional (00= Counter, 01= Timestamp) |
| 3                                      | Sensor 2 Additional | 8 up to 31 | 0                                           |
| Fig. 41 Description Flags 1 (Ethernet) |                     |            |                                             |

Value Interface Value range Sensor 1 Value, RS422/USB 0 ... 262072 Sensor 2 Value, Ethernet -INT\_MAX ... INT\_MAX -11 -2147483647 ... 2147483636 C-Box Value Sensor 1 Addi-RS422/USB 0 ... 262143 tional, Sensor 2 Ethernet: -INT MAX ... INT MAX -2147483647 ... 2147483647 Additional, C-Box Additional

Fig. 43 Valid ranges (raw)

| Value                          | Interface                     | Value range           |
|--------------------------------|-------------------------------|-----------------------|
| Sensor 1 Value,                | RS422/USB                     | 262073 262143         |
| Sensor 2 Value,<br>C-Box Value | Ethernet: INT_MAX -10 INT_MAX | 2147483637 2147483647 |

Fig. 44 Error ranges (raw)

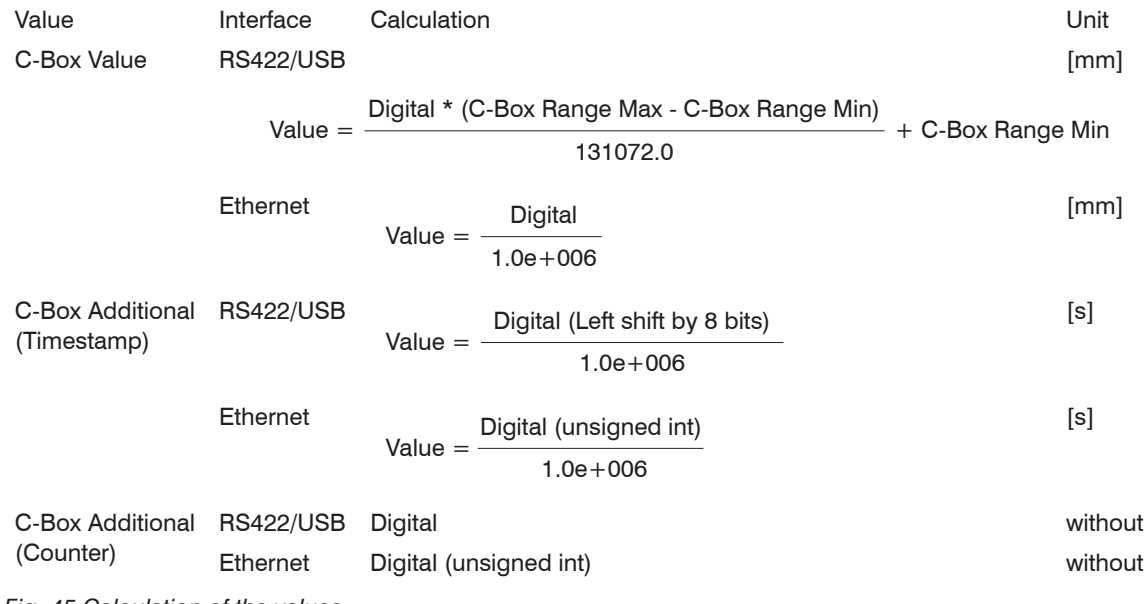

Fig. 45 Calculation of the values

During a restart or after a configuration change at the C-Box this initializes the sensors and the measuring restarts.

| Group     | Chapter         | Short info                           |
|-----------|-----------------|--------------------------------------|
| A 2.5.1   | Chap. A 2.5.1   | Controller information               |
| A 2.5.2   | Chap. A 2.5.2   | Search sensor                        |
| A 2.5.3   | Chap. A 2.5.3   | Sensor information                   |
| A 2.5.4   | Chap. A 2.5.4   | Read all settings                    |
| A 2.5.5   | Chap. A 2.5.5   | Language setting                     |
| A 2.5.6   | Chap. A 2.5.6   | Synchronization                      |
| A 2.5.7   | Chap. A 2.5.7   | Booting the controller               |
| A 2.5.8   | Chap. A 2.5.8   | Triggerung                           |
| A 2.5.8.1 | Chap. A 2.5.8.1 | Trigger Selection                    |
| A 2.5.8.2 | Chap. A 2.5.8.2 | Trigger Level                        |
| A 2.5.8.3 | Chap. A 2.5.8.3 | Number of measuring values displayed |
| A 2.5.8.4 | Chap. A 2.5.8.4 | Software Trigger pulse               |
| A 2.5.8.5 | Chap. A 2.5.8.5 | Trigger output all values            |
| A 2.5.9   | Chap. A 2.5.9   | Ethernet                             |
| A 2.5.10  | Chap. A 2.5.10  | Setting the measured value server    |
| A 2.5.11  | Chap. A 2.5.11  | Baudrate                             |
| A 2.5.12  | Chap. A 2.5.12  | Save parameter                       |
| A 2.5.13  | Chap. A 2.5.13  | Load parameter                       |
| A 2.5.14  | Chap. A 2.5.14  | Default settings                     |
| A 2.5.15  | Chap. A 2.5.15  | Measurement Mode                     |
| A 2.5.16  | Chap. A 2.5.16  | Measuring rate                       |
| A 2.5.17  | Chap. A 2.5.17  | Measured value averaging controller  |

## A 2.4 Commands Overview

| A 2.5.18 | Chap. A 2.5.18 | Measured value averaging sensor     |
|----------|----------------|-------------------------------------|
| A 2.5.19 | Chap. A 2.5.19 | Setting masters / zero              |
| A 2.5.20 | Chap. A 2.5.20 | Selection digital output            |
| A 2.5.21 | Chap. A 2.5.21 | Output data rate                    |
| A 2.5.22 | Chap. A 2.5.22 | Scale output values                 |
| A 2.5.23 | Chap. A 2.5.23 | Error processing                    |
| A 2.5.24 | Chap. A 2.5.24 | Data selection for RS422            |
| A 2.5.25 | Chap. A 2.5.25 | Data selection for USB              |
| A 2.5.26 | Chap. A 2.5.26 | Data selection for Ethernet         |
| A 2.5.27 | Chap. A 2.5.27 | Data selection of additional values |
| A 2.5.28 | Chap. A 2.5.28 | Data selection for analog output    |
| A 2.5.29 | Chap. A 2.5.29 | Value range analog output           |
| A 2.5.30 | Chap. A 2.5.30 | Analog output scaling               |
| A 2.5.31 | Chap. A 2.5.31 | Send command to connected sensor    |
| A 2.5.32 | Chap. A 2.5.32 | Laser off / laser on                |
| A 2.5.33 | Chap. A 2.5.33 | Find C-Box                          |
| A 2.6    | Chap. A 2.6    | Error values via RS422/USB          |
| A 2.7    | Chap. A 2.7    | Error values via Ethernet           |

## A 2.5 Commands

## A 2.5.1 Controller Information

#### GETINFO

Controller data are queried. Output as per example:

| ->GETINFO    |                   |
|--------------|-------------------|
| Name:        | C-Box             |
| Serial:      | 1000001           |
| Option:      | 000               |
| Article:     | 2420072           |
| MAC-Address: | 00-0C-12-01-06-08 |
| Version:     | xxx.xxx.xxx.xx    |
| ->           |                   |

## A 2.5.2 Search Sensor

SCAN1

The controller looks for sensors connected to the socket sensor 1.

The SCAN2 command causes the controller to look for sensors connected to the socket Sensor 2.

#### A 2.5.3 Sensor Information

#### **GETINFO1**

Provides information about the sensor connected to the socket Sensor 1.

Example of a response if a ILD2300 is connected:

```
->GETINF01
Name: ILD2300
Serial: 11020009
Option: 001
Article: 2418004
MAC-Address: 00-0C-12-01-06-08
Version: 004.093.087.02
Measuring range: 20 mm
...
Imagetype: User
->
```

If the sensor was not recognized by the C-Box, the error E39 no sensor found is output.

The GETINFO2 command provides information about the sensor connected to the socket Sensor 2.

#### A 2.5.4 Read All Settings

PRINT [ALL]

Print is used to output all query commands, for each line a response with command names in front.

In detail these are: SYNC, IPCONFIG, MEASTRANSFER, BAUDRATE, MEASMODE, MEASRATE, AVER-AGE, AVERAGE1, AVERAGE2, MASTERMV, OUTPUT, OUTREDUCE, OUTSCALE\_RS422\_USB, OUTHOLD, OUT\_RS422, OUT\_USB, OUT\_ETH, OUT\_ADDITIONAL, ANALOGOUT, ANALOGRANGE, ANALOGSCALE, LASERPOW1, LASERPOW2, LANGUAGE

- ALL: Provides the response to GETINFO, GETINFO1 and GETINFO2 in several rows, the first row contains the command name

## A 2.5.5 Language Setting

LANGUAGE BROWSER | ENGLISH | GERMAN

Language of indicated web pages.

- BROWSER means default language

## A 2.5.6 Synchronization

SYNC NONE | INTERNAL | EXTERNAL [LLL | HLL]

- NONE: Sensors are not synchronized, the C-Box runs with its own clock and takes just available sensor values.
- INTERNAL: C-Box produces Sync impulse
- EXTERNAL: External Sync impulse is looped through to the sensors
  - In the case of external triggering it can still be switched between Low Level Logic (LLL) and High Level Logic (HLL).
  - Low Level Logic (0 ... 0,7 to 2,8 ... 30)
  - High Level Logic (0 ... 3 to 8 ... 30)

## A 2.5.7 Booting the Controller

RESET [ALL]

The C-Box restarts.

- ALL: Also restart the sensors.

# A 2.5.8 Triggering

## A 2.5.8.1 Trigger Selection

TRIGGER NONE | EDGE | PULSE | SOFTWARE

Selection of trigger mode

- NONE: No triggering
- EDGE: Level triggering via TRG-IN (Measuring value output depends on TRIGGERCOUNT)
- PULSE: Gate triggering via TRG-IN (continuous measuring value output while TRG-In is inactive.)
- SOFTWARE: Triggering via the command TRIGGERSW (measuring value output depends on TRIGGER-COUNT)

Default = NONE

### A 2.5.8.2 Trigger Level

```
TRIGGERLEVEL HIGH LOW LLL HLL
```

Sets the active level logic and the switching threshold for the trigger input.

- HIGH LOW: active level logic
- LLL | HLL: Switching threshold
  - LLL = High level logic ==> LO = 0..0.7 Volt, HI = 8..30 Volt)
  - HLL = High level logic ==> LO = 0..3 Volt, HI = 8..30 Volt)

```
Default = HIGH LLL
```

## A 2.5.8.3 Number of Measuring Values Displayed

```
TRIGGERCOUNT 0 | 1...16382 | INFINITE | 16383
```

Determines how many measuring values are output after a trigger event.

- 1...16382: Number of measuring values which are displayed after trigger event
- INFINITE | 16383: Start the continuous measuring value output after a trigger event
- 0: Stops the continuous output of measuring values

Default = 1

## A 2.5.8.4 Software Trigger Pulse

TRIGGERSW

Generating a software trigger. Is the trigger selection is not SOFTWARE, the error message "E43 triggermode SOFTWARE disabled" is output.

If the command is resent with active measuring value output, the trigger is stopped and the measuring value output is finished.

## A 2.5.8.5 Trigger Output all Values

OUT\_ADDITIONAL C-BOXCOUNTER C-BOXTIMESTAMP TRG-IN

Setting the value to be output as an additional value of C-Box.

- C-BOXTIMESTAMP: Timestamp of C-Box
- C-BOXCOUNTER: Measuring value counter of C-Box
- TRG-IN: State by trigger input (0 = inactive, 1 = active)

When Ethernet data output the setting of OUT\_ADDITIONAL (00 = Counter, 01 = Timestamp, 10 = TRG-IN) is output in Flags1 with Bit6+7.

Default = C-BOXCOUNTER

The new trigger function uses the same input as the Sync function, therefore only one of the two functions can be active:

If SYNC is set to EXTERNAL and the TRIGGER will be set to EDGE or PULSE, then an error is output.

If the TRIGGER is set to EDGE or PULSE and SYNC will be set to EXTERNAL, an error is output.

If SYNC is set to NONE or INTERNAL, the TRIGGER can be set to EDGE or PULSE.

If TRIGGER is set to NONE or SOFTWARE, the SYNC can be set to EXTERNAL.

#### A 2.5.9 Ethernet

IPCONFIG DHCP STATIC [<IPAdresse> [<Netmask> [<Gateway>]]]

Set Ethernet interface.

- DHCP: IP address and gateway are automatically requested by DHCP. System looks for a LinkLocal address after appr. 30 minutes if no DHCP server is available.
- STATIC: Set IP address, net mask and gateway in format xxx.xxx.xxx

Values stay the same if no IP address, net mask, and/or gateway is typed in.

#### A 2.5.10 Setting the Measured Value Server

```
MEASTRANSFER SERVER/TCP [<PORT>]
```

In case of measured value output via Ethernet: currently only TCP server is provided.

- The port is freely selectable between 1024 and 65535.

#### A 2.5.11 Baudrate

```
BAUDRATE <Baudrate>
```

Setting the interface baudrate to the PC. Possible variants: 115.200 (Default), 8.000.000, 4.000.000, 3.500.000, 3.000.000, 2.500.000, 1.500.000, 921.600, 691.200, 460.800, 230.400, 9.600 Baud

#### A 2.5.12 Save Parameter

STORE 1 2 3 4 5 6 7 8

Save the current parameter under the specified number in the flash. With the restart of the C-Box the last saved data record is always loaded.

#### A 2.5.13 Load Parameter

```
READ ALL | DEVICE | MEAS 1 | 2 | 3 | 4 | 5 | 6 | 7 | 8
```

Read the current parameter under the specified number in the flash. In addition, the size of the loaded data needs to be specified:

- ALL: All parameters are loaded.
- DEVICE: Only the standard device settings are loaded (interface parameter).
- MEAS: Only the measurement settings are loaded (all features for the measurement).

## A 2.5.14 Default Settings

SETDEFAULT [ALL] [NODEVICE]

- Sets the default values (Reset to default setting).
- ALL: All setups are deleted and default parameters are loaded, otherwise, only the current setup will be deleted.
- NODEVICE: Settings of IP address and RS422 are kept temporarily.

### A 2.5.15 Measurement Mode

MEASMODE SENSOR1VALUE | SENSOR12THICK | SENSOR12STEP

Set measurement mode, possible are:

- SENSOR1VALUE: Measured value of sensor 1.
- THICKSENSOR12: The measured values of sensor 1 and sensor 2 are subtracted from measuring range and both results are added together. If the mastering is active, both values are subtracted from the internal mastering offset.
- STEPSENSOR12: Difference from measured value of sensor 1 minus measured value of sensor 2.

## A 2.5.16 Measuring Rate

MEASRATE x.xxx

Measuring rate in kHz with three decimal places.

Only measuring rates that support the measuring rates are permit. During deactivated synchronization values between 0.400 and 80.000 are permitted.

## A 2.5.17 Measured Value Averaging Controller

```
AVERAGE NONE | MOVING | RECURSIVE | MEDIAN [ < Averaging depth>]
```

Output averaging of the C-Box. The averaging value affects on the C-Box measured value on all interfaces and analog.

- MOVING: Moving average value (averaging depth 2, 4, 8, 16, 32, 64, 128, 256 and 512 possible).
- RECURSIVE: Recursive average value (averaging depth 2, 4, 8, ..., 32768)
- MEDIAN: Median (averaging depth 3, 5, 7 and 9 possible)

## A 2.5.18 Measured Value Averaging Sensor

```
AVERAGE1 NONE | MOVING | RECURSIVE | MEDIAN [ < Averaging depth>]
```

Averaging in the sensors. The averaging value always affects all to be output displacement and difference values.

- MOVING: Moving average value<sup>1</sup>
- RECURSIVE: Recursive average value<sup>1</sup>
- MEDIAN: Median<sup>1</sup>

The command AVERAGE2 NONE | MOVING | RECURSIVE | MEDIAN [ <Averaging depth>] stops averaging the sensor connected to the socket Sensor 2.

1) Only those values are possible, which are supported by the sensor.

### A 2.5.19 Setting Masters / Zero

MASTERMV NONE | MASTER <Master value>

Mastering the C-BOXVALUE.

- NONE: Terminates the mastering
- MASTER: Setting the current measured value as master value
  - Master value in millimeters (min: -1024.0 mm, max: 1024.0 mm)
  - In case of master value is 0, then the mastering function has the same functionality as the zero setting

## A 2.5.20 Selection Digital Output

OUTPUT NONE | RS422 | ETHERNET | HTTP | USB

Activates data output at the desired interface.

- NONE: No measured value output
- RS422: Output of measured values via RS422
- ETHERNET: Output of measured values via Ethernet
- HTTP: Output of measured values over the web page of the C-Box
- USB: Output of measured values via USB

## A 2.5.21 Output Data Rate

```
OUTREDUCE <Output reduction> ([ANALOG] [RS422] [USB] [ETHERNET]) |NONE
```

Reduces the measured value output for all available interfaces.

- 1: Output of every measured value
- 2 ... 1000: Output of each n-th measured value

## A 2.5.22 Scale Output Values

```
OUTSCALE_RS422_USB STANDARD | (TWOPOINT <Minimum measured value> <Maximum mea-
sured value>)
```

Sets the scaling of the C-BOXVALUE via RS422 and USB.

The default scaling is for distance/level 0 to MR (Sensor 1) and for thickness measurement 0 to MR (Sensor1) + MR (Sensor2) (MR=Measuring range).

The minimum and maximum measured value must be indicated in millimeters. The available output range of the RS422/USB output is then spread between the minimum and maximum measured value. The minimum and maximum measured value must lie between -1024.0 and 1024.0 mm with 4 decimal places. The maximum value must be larger than the minimum value.

## A 2.5.23 Error Processing

```
OUTHOLD NONE 0 <Number>
```

Setting the behavior of the measured value output in case of error for the C-Box measured value, not for the sensor values.

- NONE: No holding the last measured value, output of error value.
- 0: Infinite holding of the last measured value
- Number: Holding the last measured value on the number of measuring cycles; Then an error value (maximal 1024) is output.

## A 2.5.24 Data Selection for RS422

```
OUT_RS422 NONE | ([SENSOR1VALUE] [SENSOR1ADDITIONAL] [SENSOR2VALUE] [SENSOR2ADDI-
TIONAL] [C-BOXVALUE] [C-BOXADDITIONAL] )
```

Setting the values to be output via RS422.

- NONE: No output of a distance
- SENSOR1VALUE: Measured value of Sensor 1
- SENSOR1ADDITIONAL: Additional value of Sensor 1
- SENSOR2VALUE: Measured value of Sensor 2
- SENSOR2ADDITIONAL: Additional value of Sensor 2
- C-BOXVALUE: Calculated value of the C-Box
- C-BOXADDITIONAL: Additional value of the C-Box

## A 2.5.25 Data Selection for USB

OUT\_USB NONE ([SENSOR1VALUE][SENSOR1ADDITIONAL][SENSOR2VALUE][SENSOR2ADDITION-AL][C-BOXVALUE][C-BOXADDITIONAL])

Setting the values to be output via USB.

- NONE: No output of a distance
- SENSOR1VALUE: Measured value of Sensor 1
- SENSOR1ADDITIONAL: Additional value of Sensor 1
- SENSOR2VALUE: Measured value of Sensor 2
- SENSOR2ADDITIONAL: Additional value of Sensor 2
- C-BOXVALUE: Calculated value of C-Box
- C-BOXADDITIONAL: Additional value of C-Box

## A 2.5.26 Data Selection for Ethernet

OUT\_ETH NONE | ([SENSOR1VALUE][SENSOR1ADDITIONAL][SENSOR2VALUE][SENSOR2ADDITION-AL][C-BOXVALUE][C-BOXADDITIONAL])

Setting the values to be output via Ethernet.

- NONE: No output of a distance
- SENSOR1VALUE: Measured value of Sensor 1
- SENSOR1ADDITIONAL: Additional value of Sensor 1
- SENSOR2VALUE: Measured value of Sensor 2
- SENSOR2ADDITIONAL: Additional value of Sensor 2
- C-BOXVALUE: Calculated value of C-Box
- C-BOXADDITIONAL: Additional value of C-Box

## A 2.5.27 Data Selection of Additional Values

OUT\_ADDITIONAL C-BOXCOUNTER C-BOXTIMESTAMP

Setting the value to be output as additional value of the C-Box.

- C-BOXTIMESTAMP: Timestamp of C-Box
- C-BOXCOUNTER: Measurement counter of C-Box

## A 2.5.28 Data Selection of Analog Output

ANALOGOUT SENSOR1VALUE SENSOR2VALUE C-BOXVALUE FIXED [Value]

Selection of the signal to be output via the analog output.

- For FIXED the voltage/current value is indicated as four decimal places.

## A 2.5.29 Value Range Analog Output

ANALOGRANGE NONE | 0-5V | 0-10V | -5-5V | -10-10V | 4-20mA

- NONE: No analog output (inactive)
- 0 5 V: The analog output outputs a voltage from 0 up to 5 Volt.
- 0 10 V: The analog output outputs a voltage from 0 up to 10 Volt.
- -5 5 V: The analog output outputs a voltage from -5 up to 5 Volt.
- -10 10 V: The analog output outputs a voltage from -10 up to 10 Volt.
- 4 20 mA: The analog output outputs a current of 4 up to 20 milliamperes.

### A 2.5.30 Analog Output Scaling

ANALOGSCALE STANDARD | (TWOPOINT <Minimum measured value> <Maximum measured value>)

Setting the scaling of analog output.

The default scaling is for displacements 0 - MR respectively - MR/2 up to MR/2 and for thickness measurement on 0 up to 2 MR (MR=Measuring range).

In case of minimum and maximum measured value is ,0<sup>4</sup>, the default scaling is used.

The minimum and maximum measured value is to output in millimeters. The available output range of the analog output is then spread between the minimum and maximum measured value. The minimum and maximum measured value must be between -1024.0 and 1024.0 mm with four decimal places.

The minimum and maximum measured value is processed with four decimal places.

### A 2.5.31 Send Command to Connected Sensor

CHANNEL1 <Command for Sensor 1>

The command is enclosed in quotation marks and is sent and provided by the C-Box with a <CRLF> to the sensor connected to Sensor 1 socket. The response of the sensor is packaged and returned in quotation marks.

If no prompt comes, then up to 15000 ms is waited for the response and afterwards an error is returned.

If no sensor in the C-Box is recognized, immediately an error message returns.

Example of a channel communication, the echo in the sensor is switched off:

Command: CHANNEL1 "LASERPOW"<CRLF>

Response: CHANNEL1 "LASERPOW FULL"<CRLF>->

Command: CHANNEL1 "LASERPOW FULL"<CRLF>

Response: CHANNEL1 "<CRLF>"<CRLF>->

Command: CHANNEL1 "GETINFO"<CRLF>

Response: CHANNEL1 \_\_<CRLF><CRLF>Name:ILD2300<CRLF>Serial:1020004<CRLF>..
. ``<CRLF>->

The command CHANNEL2 sends commands to the sensor connected to the Sensor 2 socket.

## A 2.5.32 Laser off / Laser on

LASERPOW1 OFF ON

Line for laser on/off. When the laser is enabled by a jumper between Laser on and GND, it can be switched via the LASERPOW1 OFF / ON command.

The LASERPOW2 command operates analog and is addressed to the sensor connected to the Sensor 2 socket.

## A 2.5.33 Find C-Box

Search the C-Box by using the Sensorfinder, see Chap. 5.3.2.

## A 2.6 Error Values via RS422/USB

| 262073   | RS422 scaling underflow                        |
|----------|------------------------------------------------|
| 262074   | RS422 scaling overflow                         |
| 262075   | Too much data for this baud rate               |
| 262079   | Measure value cannot be calculated             |
| 262080   | Measure value cannot be examined, global error |
| A 2.7    | Error Values via Ethernet                      |
| 7fffff8  | Measure value cannot be calculated             |
| 7ffffff7 | Measure value cannot be examined, global error |

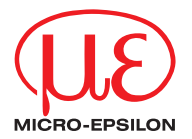

MICRO-EPSILON MESSTECHNIK GmbH & Co. KG Königbacher Str. 15 · 94496 Ortenburg / Germany Tel. +49 (0) 8542 / 168-0 · Fax +49 (0) 8542 / 168-90 info@micro-epsilon.de · www.micro-epsilon.com X9751326-B021066HDR

© MICRO-EPSILON MESSTECHNIK

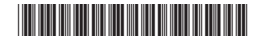